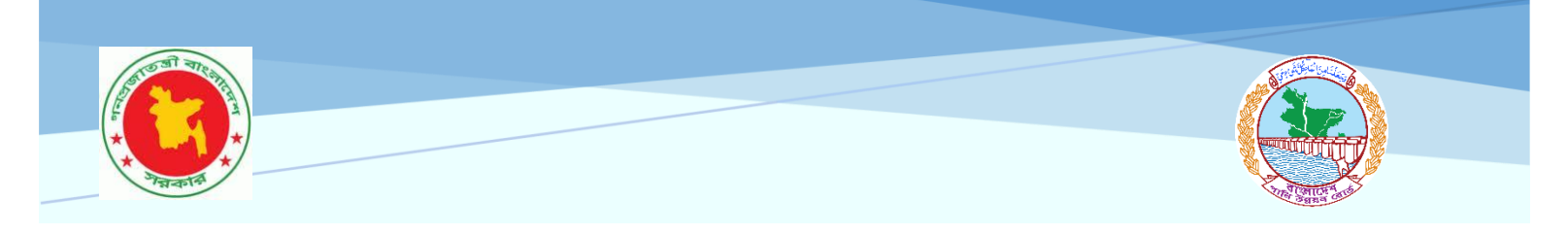

# USER MANUAL ON BANGLADESH RIVER INFORMATION MANAGEMENT SYSTEM (BRIMS)

| Bangladesh<br>River Information<br>Management System                                                                                | (BRIMS)                                                                        | Dashbo                                                                              | ard Map Viewer River Profile                                                      | Others - Login Access Control -                                           |
|----------------------------------------------------------------------------------------------------|--------------------------------------------------------------------------------|-------------------------------------------------------------------------------------|-----------------------------------------------------------------------------------|---------------------------------------------------------------------------|
|                                                                                                    | River                                                                          | extraction from Sentine-2 Inc                                                       | ager                                                                              |                                                                           |
| Operational Definition of River<br>A river is generally a natural wate<br>sediment budget of the basin/ca<br>considered as a river. | rcourse that runs perennially or seaso<br>tchment, and discharges into an outf | onally from definite sources (e.g. hill:<br>all (e.g. rivers, waterbodies, Bay of E | s, rivers, waterbodies), with defined l<br>lengal). A socially and historically r | banks, contributes to the water and<br>ecognized watercourse will also be |
| Major Rivers 5                                                                                                    | Medium Rivers 92                                                               | Small Rivers 659                                                                    | Total Rivers<br>756                                                               | Transboundary Rivers                                                      |

Developed by Center for Environmental and Geographic Information Services (CEGIS)

# TABLE OF CONTENTS

| 1. Intro             | luction2                                                                 |
|----------------------|--------------------------------------------------------------------------|
| 2.1 User             | Login5                                                                   |
| 2.2 Dash             | board6                                                                   |
| 2.2 Map \            | /iewer                                                                   |
| 1.1 View             | / River Information                                                      |
| 1.2 Sear             | ching River using `river' option (Figure: 3.3, 3.4)                      |
| Step 1:              | Select 'Name' option from the search options                             |
| Step 2:<br>be displa | Then search river name as `atrai' on the search-box and rivers will ayed |
| Step 1:              | Select 'Hydrological Region' option from the search options 14           |
| Step 2:<br>14        | Select a Zone from the drop-down list and rivers will be displayed       |
| Step 1:              | Select 'Admin Boundary' option from the search options                   |
| Step 1:              | Check on Catchment Checkbox to add catchment layer                       |
| Step 2:              | Check on Tributaries to add Tributaries layer (Figure 3.11) 22           |
| 2. Rive              | r Profile                                                                |
| 3. Hyd               | rograph                                                                  |
| 4. User              | Manual 40                                                                |
| 5. Vide              | o Tutorial                                                               |
| 6. Acce              | ess Controls                                                             |

# 1. Introduction

The Bangladesh River Information Management System (BRIMS) is a comprehensive web-based GIS application developed to provide detailed information and management tools related to rivers in Bangladesh. BRIMS aim to facilitate efficient management and decision-making regarding Bangladesh's river systems. It serves as a centralized platform for accessing and analyzing river-related data for various stakeholders, including government agencies, researchers, and policymakers. BRIMS integrates diverse datasets related to rivers, including hydrological, ecological, and socio-economic data. Data sources may include satellite imagery, remote sensing data, ground-based measurements, and government databases. BRIMS provide interactive maps that display various river features, including river networks, tributaries, water quality parameters, and flood risk zones. Users can visualize spatial data layers and overlay different datasets to gain insights into river dynamics and associated phenomena. The system is designed to be user-friendly, with intuitive interfaces and interactive features for easy navigation. BRIMS serve as a valuable tool for river management and decision-making, offering integrated data, mapping, analysis, and decision support capabilities to support sustainable development and resilience.

## 1.1 System Architecture of the Portal

The portal has been designed and developed using the standard four-tier architecture of software development. It consists of the following layers:

- Presentation (user-interface)
- Web server
- Application server
- Data server
- Presentation Layer

The presentation layer represents user-interfaces that a user uses to interact with the application. This layer has been developed using ASP .Net. HTML5 and CSS3 with jQuery are also used to develop the user interface. The design and look of the interfaces have been made simple and user-friendly.

#### • Web server

The main service component for a web-based application is the web server. It is a program that manages and delivers web pages and allows users to communicate with the server for data service through the Internet or the intranet. The web server is configured using Internet Information Services.

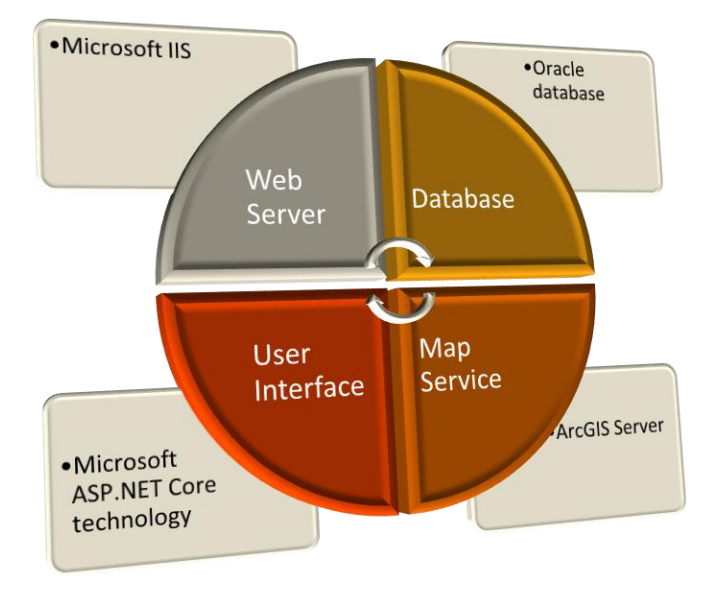

#### Figure 1.1: System Architecture

#### • Application Server

The application layer is the main development area which consists of business and data components. The business component is used to impose different business rules and logics. The data component is responsible for retrieving data from the server. The application layer has been developed using Asp .Net Core.

#### • Data Server

The data server contains data, views, triggers and stored procedures. It executes SQL statements, views, triggers and stored procedures for data manipulation and presentation. A relational database Oracle is used to store and organize data.

#### 1.2 Technology Used

The following technology has been used to develop BRIMS in different components:

- Programming Language: C#, Java Script
- Framework: Microsoft .NET framework 8
- Database: Oracle 19c
- Map service: ArcGIS Server

# 1.3 Dashboard

The Dashboard of the BRIMS is presented in Figure 1.2.

| Bangladesh River Int                                                                                                    | formation Management Sys                                                                                                    | stem (BRIMS)                                                                                                    | oard Map Viewer River Profil                                                                      | le Hydrograph Y Othera Y Login                                                          |  |
|----------------------------------------------------------------------------------------------------|----------------------------------------------------------------------------------------------------|----------------------------------------------------------------------------------------------------|---------------------------------------------------------------------------------------------------|-----------------------------------------------------------------------------------------|--|
|                                                                                                    |                                                                                                    | Dashboa                                                                                                    | rd                                                                                                |                                                                                         |  |
|                                                                                                    |                                                                                                    |                                                                                                    |                                                                                                   |                                                                                         |  |
|                                                                                                    |                                                                                                    | Ghoramara River                                                                                                    |                                                                                                   |                                                                                         |  |
| Operational Definition of River<br>A river is generally a natural water<br>sediment budget of the basin/cat<br>considered as a river.      | course that runs perennially or seasc<br>chment, and discharges into an outf                                                           | anally from definite sources (e.g. hills,<br>all (e.g. rivers, waterbodies, Bay of Be                                           | rivers, waterbodies), with define<br>ngal). A socially and historically                           | id banks, contributes to the water and<br>y recognized watercourse will also be         |  |
| Major Rivers<br>5                                                                                                    | Medium Rivers<br>92                                                                                                    | Small Rivers<br>1041                                                                                                    | Total Rivers<br>1138                                                                              | Transboundary Rivers<br>57                                                              |  |
| River Information Based on Flow,                                                                                                    | Tide, Salinity and Planform                                                                                                    |                                                                                                    |                                                                                                   |                                                                                         |  |
| River Information Based on Flow                                                                                                    | r                                                                                                    |                                                                                                    |                                                                                                   |                                                                                         |  |
| River Information Based on Tide                                                                                                    |                                                                                                    |                                                                                                    |                                                                                                   |                                                                                         |  |
| River Information Based on Sali                                                                                                    | aity                                                                                                    |                                                                                                    |                                                                                                   |                                                                                         |  |
| River Information Based on Plan                                                                                                    | form                                                                                                    |                                                                                                    |                                                                                                   |                                                                                         |  |
| Rivers of Bangladesh                                                                                                    |                                                                                                    |                                                                                                    |                                                                                                   |                                                                                         |  |
|                                                                                                    |                                                                                                    |                                                                                                    |                                                                                                   |                                                                                         |  |
| About<br>BWDI has compiled and maintains<br>attributes in the publications trangit<br>digital repository aimed at aiding o<br>development. | d an inventory of operational rivers along a<br>deaher Nod Nod" in 2005, 2011, and 2023.<br>rganizations and other stakeholders involv | with their pertinent Within this MIG, data<br>BIBMS serves as a web-enabled OIS mit<br>wit in water sector for planners and wat | pertaining to river inventory, GIS layer<br>erface has been developed to facilita<br>er managers. | n, and relevant attributes are archived. A<br>in the visualization of these data layers |  |
|                                                                                                    | Copyright @ 2                                                                                                    | 025 BWDB   All rights reserved. Designer<br>Total Visitors: 413                                                                 | tby C≋GIS                                                                                         |                                                                                         |  |

Figure 1.2: Dashboard screen of the BRIMS

# 2. Major Components of BRIMS

The major components of the BRIMS are as follows:

- 1. Dashboard
- 2. River Profile
- 3. Map Viewer
- 4. Other (User manual, Video Tutorial, Contacts and Feedbacks)
- 5. User (Access Control)

#### 2.1 User Login

User login is required when any user will add, edit or delete data then login is mandatory. To login put the mouse pointer to the **Login** menu then click on Login (Figure 1.3).

| Bangladesh River Information Management System (BRIMS) Daabbaard Map Viewer River Profile Hydrograph V Others V Login | Login |  |
|----------------------------------------------------------------------------------------------------|-------|--|
| User Login<br>User ID<br>User ID<br>Password<br>Password<br>Remember Me 7<br>Login<br>Cancel                          |       |  |
| Corpyright © 2025 @W08   All rights reserved. Designed by C≋GIS                                                       |       |  |
|                                                                                                    |       |  |

Figure 1.3: Login UI

## 2.2 Dashboard

The Dashboard is the home page which contains menu options, image slider, counting's of different river types and categories and some summery reports (Figure 2.1). These summery reports are Percentage of River Types in Pie chart, Hydrological Region wise River counting in Tabular format and a digital Map.

| Bangladesh River In                                                                                                    | formation Management Sy                                                                                                    | stem (BRIMS)                                                                                                    | Aap Viewer River Profile Hy                                                                     | trograph 🗸 Others 🗸 Access Control 🗸                                                |  |
|----------------------------------------------------------------------------------------------------|----------------------------------------------------------------------------------------------------|----------------------------------------------------------------------------------------------------|-------------------------------------------------------------------------------------------------|-------------------------------------------------------------------------------------|--|
|                                                                                                    | s                                                                                                    | white-2 Imagery (5 March 202                                                                                                |                                                                                                 |                                                                                     |  |
| Operational Definition of River<br>A river is generally a natural wate<br>sediment budget of the basin/cat<br>considered as a river.                                          | course that runs perennially or seas<br>chment, and discharges into an outf                                                          | onally from definite sources (e.g. hilla<br>all (e.g. rivers, waterbodies, Bay of B                                         | , rivers, waterbodies), with defi<br>engal). A socially and historica                           | ned banks, contributes to the water and<br>ally recognized watercourse will also be |  |
| Major Rivers<br>5                                                                                                    | Medium Rivers<br>92                                                                                                    | Small Rivers<br>1045                                                                                                    | Total Rivers<br>1142                                                                            | Transboundary Rivers<br>57                                                          |  |
| River Information Based on Flow,                                                                                                    | Tide, Salinity and Planform                                                                                                    |                                                                                                    |                                                                                                 |                                                                                     |  |
| River Information Based on Flor                                                                                                    | r.                                                                                                    |                                                                                                    |                                                                                                 |                                                                                     |  |
| River Information Based on Tide                                                                                                    |                                                                                                    |                                                                                                    |                                                                                                 |                                                                                     |  |
| River Information Based on Sali                                                                                                    | sity                                                                                                    |                                                                                                    |                                                                                                 |                                                                                     |  |
| River Information Based on Plan                                                                                                    | form                                                                                                    |                                                                                                    |                                                                                                 |                                                                                     |  |
| Rivers of Bangladesh                                                                                                    |                                                                                                    |                                                                                                    |                                                                                                 |                                                                                     |  |
|                                                                                                    |                                                                                                    |                                                                                                    |                                                                                                 |                                                                                     |  |
| <ul> <li>About</li> <li>BWDB has compiled and maintain<br/>attributes in the publications 'Bang<br/>digital repeating a public public at adding a<br/>development.</li> </ul> | d an inventory of operational rivers along<br>adeaber Nod Nod" in 2005, 2011, and 2023<br>granizations and other stakeholders involv | with their pertinent Within this MIS, dat<br>BRIMS serves as a web-enabled OIS in<br>ed in water sector for planners and we | a pertaining to river inventory, CIS to<br>terface has been developed to facil<br>ter managers. | yers, and relevant attributes are archived. A                                       |  |
|                                                                                                    | Copyright @ 2                                                                                                    | 025 BWDB   All rights reserved. Designe<br>Total Visitors: 446                                                              | ed by C≋GIS                                                                                     |                                                                                     |  |

Figure 2.1: Dashboard

| Major Rivers | Medium Rivers | Small Rivers | Total Rivers | Transboundary Rivers |
|--------------|---------------|--------------|--------------|----------------------|
| 5            | 92            | 1041         | 1138         | 57                   |

There are some clickable links in dashboard to view tabular data (Figure 2.2).

## Figure 2.2: Clickable links to view data

Click on these links to view tabular data (Figure: 2.3)

Popup

| Definition:The Ganges | s, the Brahm | aputra/Jamuna, th | ne Padma,the Meghr | na (Upper), and | the Meghna (Lower) - are | Clo     |
|-----------------------|--------------|-------------------|--------------------|-----------------|--------------------------|---------|
| River                 | Туре         | Planform          | Navigation Class   | Length (km)     | Reach Averaged Width (m) | Details |
| Brahmaputra/Jamuna    | Perennial    | Braided           | Class II           | 230             | 12000                    | Details |
| Ganges                | Perennial    | Meandering        | Class I            | 230             | 5000                     | Details |
| Meghna (Lower)        | Perennial    | Meandering        | Class I            | 65              | 5310                     | Details |
| Meghna (Upper)        | Perennial    | Anastomosing      | Class I            | 156             | 1025                     | Details |
| Padma                 | Perennial    | Meandering        | Class I            | 121             | 10000                    | Details |
|                       |              |                   |                    |                 |                          |         |
|                       |              |                   |                    |                 |                          |         |

Figure 2.3: River Information using POPUP

After this we see **River Information Based on Flow, Tide, Salinity and Planform** section. This section contains five collapsible tabs, each representing a different category of river information:

- 1. River Information Based on Flow
- 2. River Information Based on Tide
- 3. River Information Based on Salinity
- 4. River Information Based on Planform
- 5. Rivers of Bangladesh

|          | River Information Based on Flow, Tide, Salinity and Planform |
|----------|--------------------------------------------------------------|
| Tab Here | River Information Based on Flow                              |
|          | River Information Based on Tide                              |
|          | River Information Based on Salinity                          |
|          | River Information Based on Planform                          |
|          | Rivers of Bangladesh                                         |
|          |                                                              |

- 1. The image shows the "River Information Based on Flow" section, which includes:
  - A Table of Hydrological Regions
    - Displays the number of Seasonal Rivers and Perennial Rivers across different regions.
    - The Total column sums both types of rivers for each region.
    - The overall total is 1,138 rivers, with 841 seasonal rivers (73.9%) and 297 perennial rivers (26.1%).
  - > A Pie Chart
    - Visually represents the proportion of Seasonal and Perennial Rivers.
    - Seasonal Rivers make up 73.9% of the total.
    - Perennial Rivers account for 26.1%.

This section helps in understanding the distribution of rivers based on their flow characteristics across various hydrological regions.

|                             |                 |                  |       | Percentage of Seasonal and Perennial Rivers |
|-----------------------------|-----------------|------------------|-------|---------------------------------------------|
| Hydrological Regions        | Seasonal Rivers | Perennial Rivers | Total |                                             |
| North-West                  | 285             | 28               | 313   | Perennial: 26.1%                            |
| North-Central               | 80              | 23               | 103   |                                             |
| lorth-East                  | 305             | 21               | 326   |                                             |
| outh-West and South-Central | 97              | 191              | 288   |                                             |
| outh-East                   | 53              | 24               | 77    |                                             |
| astern-Hills                | 21              | 10               | 31    |                                             |
| Total                       | 841             | 297              | 1138  | Seasonal: 73.9%                             |
|                             | Click He        | ere              |       | Perennial Seasonal                          |

River Information

| River                        | Туре      | Planform   | Navigation<br>Class | Length<br>(km) | Reach Averaged Width<br>(m) | Details |
|------------------------------|-----------|------------|---------------------|----------------|-----------------------------|---------|
| Adi Jamuna                   | Perennial | Meandering | -                   | 0              | 0                           | Details |
| Agorpur                      | Perennial | Meandering | -                   | 0              | 0                           | Details |
| Agun Mukha                   | Perennial | Meandering | Class I             | 20             | 2525                        | Details |
| Algi                         | Perennial | Meandering | -                   | 19             | 20                          | Details |
| Amtali                       | Perennial | Meandering | -                   | 19             | 18                          | Details |
| Andarmanick                  | Perennial | Meandering | Class I             | 42             | 180                         | Details |
| Arci                         | Perennial | Meandering | -                   | 0              | 0                           | Details |
| Arial Khan                   | Perennial | Meandering | Class II            | 154            | 115                         | Details |
| Arial Khan Narsingdi (Lower) | Perennial | Meandering | Class III           | 31             | 40                          | Details |
| Arial Khan Narsingdi (Upper) | Perennial | Meandering | Class III           | 19             | 55                          | Details |
| Arpangasia                   | Perennial | Meandering | Class I             | 58             | 1105                        | Details |
| Arpangasia (Barguna)         | Perennial | Meandering | -                   | 31             | 10                          | Details |
| Asokathi                     | Perennial | Meandering | -                   | 9              | 20                          | Details |
| Atai                         | Perennial | Meandering | Class II            | 17             | 180                         | Details |
| Atrai                        | Perennial | Meandering | Class III           | 217            | 30                          | Details |
| Atrai (Naogaon-Natore)       | Perennial | Meandering | -                   | 33             | 70                          | Details |
| Ayla                         | Perennial | Meandering | Class II            | 0              | 0                           | Details |
| Baleswar                     | Perennial | Meandering | Class I             | 137            | 10                          | Details |
| Balu                         | Perennial | Meandering | Class II            | 44             | 20                          | Details |
| Balu (Sunderban)             | Perennial | Meandering | -                   | 34             | 259                         | Details |

×

-

- 2. The image shows the "River Information Based on Tide" section, which includes:
  - > A Table of Hydrological Regions
    - It categorizes rivers into Tidal Rivers and Non-Tidal Rivers across different regions.
    - The Total column sums both types of rivers for each region.
    - The overall total is 1,138 rivers, with 471 tidal rivers (41.4%) and 667 non-tidal rivers (58.6%).
  - > A Pie Chart
    - Visually represents the proportion of Tidal and Non-Tidal Rivers.
    - Non-Tidal Rivers make up 58.6% of the total.
    - Tidal Rivers account for 41.4%.

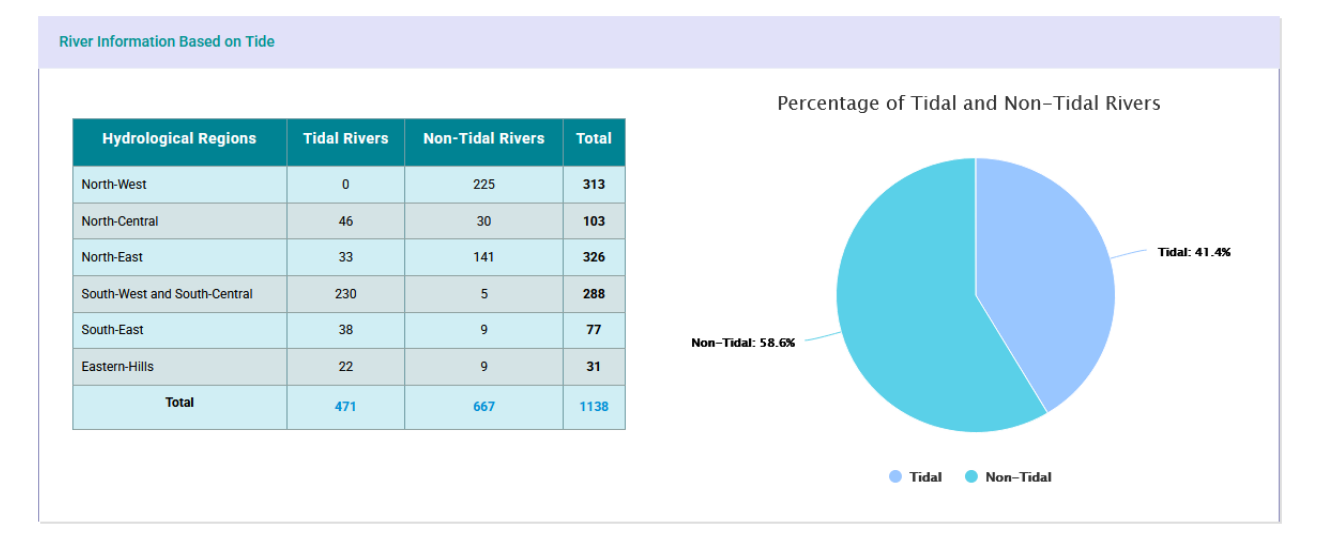

# 3. River Information Based on Salinity (Same as previous section image)

|                             | 1               |                     |       | Percentage of Salinity and Non-Salinity Rivers |
|-----------------------------|-----------------|---------------------|-------|------------------------------------------------|
| Hydrological Regions        | Salinity Rivers | Non-Salinity Rivers | Total |                                                |
| orth-West                   | 0               | 313                 | 313   | Salinity: 22.2%                                |
| orth-Central                | 0               | 103                 | 103   |                                                |
| orth-East                   | 0               | 326                 | 326   |                                                |
| outh-West and South-Central | 228             | 60                  | 288   |                                                |
| outh-East                   | 13              | 64                  | 77    |                                                |
| astern-Hills                | 12              | 19                  | 31    |                                                |
| Total                       | 253             | 885                 | 1138  |                                                |
|                             |                 |                     |       | Non-Salinity: 77.8%                            |

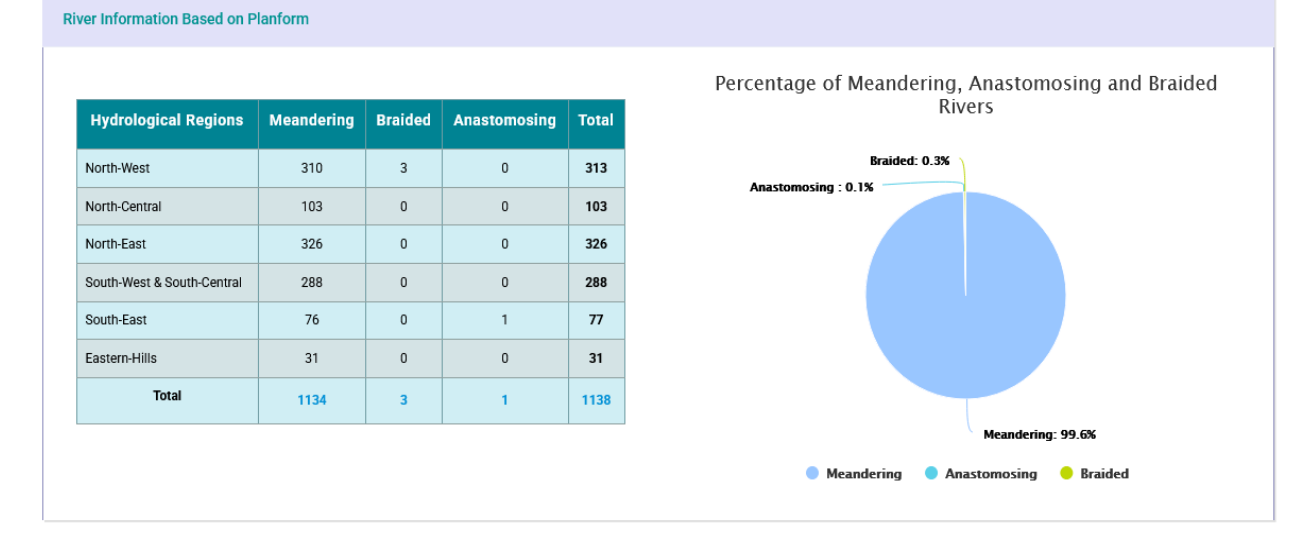

# 4. River Information Based on Planform (Same as previous section image)

# 2.2 Map Viewer

This module has been designed to display and analyze spatial data with Zoom-in, zoom-out, pan, superimpose and other standard facilities of spatial data viewer. The Map Viewer also provides facilities to view identity and attribute information of the spatial data layers. Powerful search capabilities for rivers have been added to find target information with zone, Admin Boundary and River wise. Initially loaded all river information in the system. Users can be shown the specific river details information by clicking the target river as a Popup View. In this popup view for some parameters like water level, Discharge and Rainfall, the action buttons are added to view Hydrological Status, Frequency Analysis and Data Availability.

While adding data such as water level or discharge, then added summary information of those parameters information in the left panel. The Map Export feature has also been incorporated into this system.

#### 1.1 View River Information

In the Map Viewer Module, user can view river data with geological location and many analytical data on the map dynamically (Figure 3.1).

The image displays a panel titled "Data Layer View and Analysis" with the following elements:

- 1. Dropdown: Data Layer Selection
  - Example value: "Satellite".
- 2. Button: Reset Selection
  - Clears selections and resets filters.
- 3. Expandable Section: River Selection By
  - Checkbox: Name
  - Toggle: River Label
  - Checkbox: Hydrological Region
  - Checkbox: Admin Boundary
- 4. Button: View Report

• Generates a report based on selected criteria.

## 5. Collapsible Sections:

- Data Layers
- Frequency Analysis
- Hydrological Status
- Data Availability

| lability        |                | Click Here     |
|-----------------|----------------|----------------|
| Data Layer Viev | v and Analysis | +              |
| Satellite       | \$             | Reset Selectio |
| River Selection | п Ву           | ~              |
| Name            | River La       | abel 💽         |
| 🛃 Hydrolo       | gical Region   |                |
| 🗌 Admin E       | Boundary       |                |
| Zone            | North-West     | \$             |
| × Akhira-Maco   | cha (NW-1)     | æ              |
|                 |                | View Report    |
| Data Layers     |                | $\sim$         |
| Frequency Ana   | alysis         | $\sim$         |
|                 |                |                |
| Hydrological S  | Status         | $\sim$         |

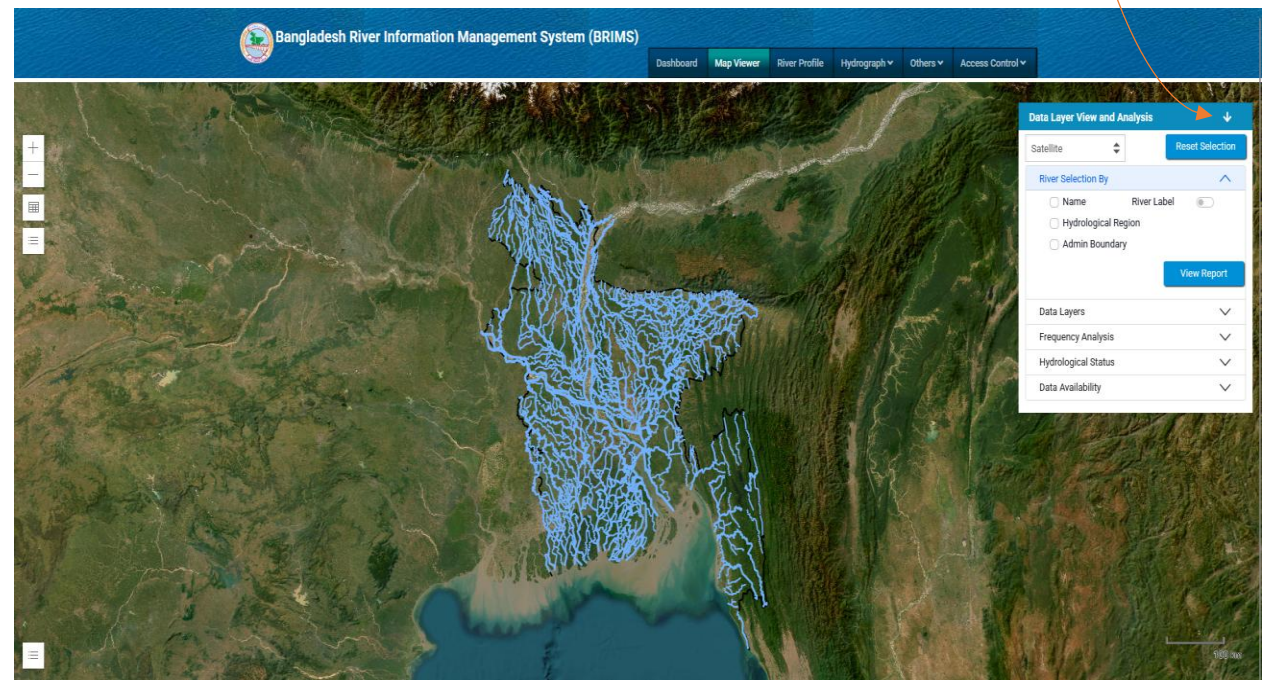

Figure 3.1: Map Window

Users can be able to find a river using three options (Admin Boundary, Hydrological Zone and River) (Figure 3.2)

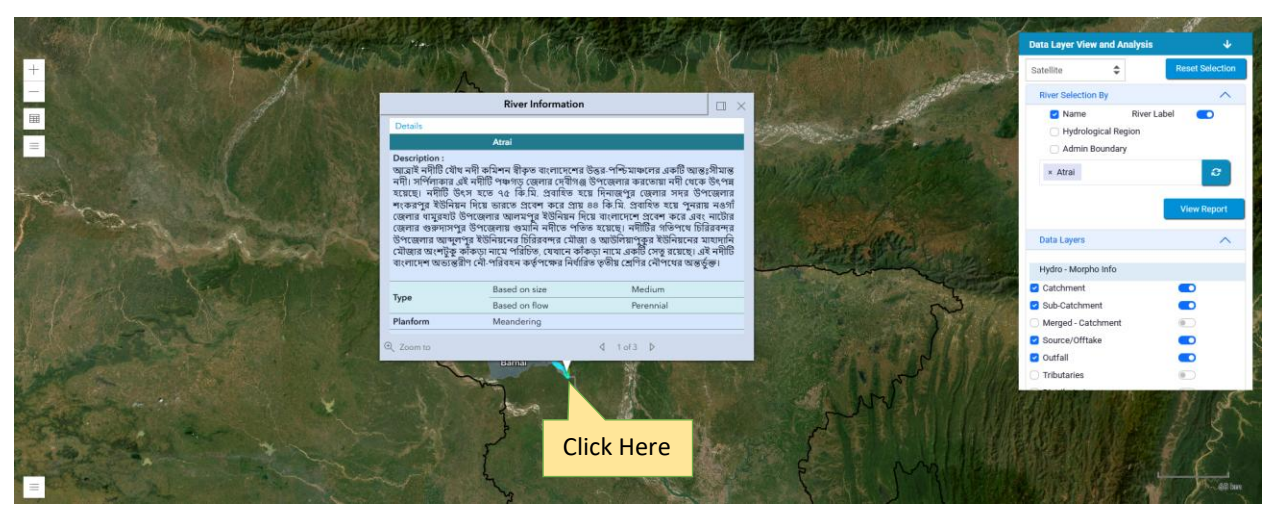

Figure 3.2: View River Information

## **1.2** Searching River using 'river' option (Figure: 3.3, 3.4)

- Step 1: Select 'Name' option from the search options
- Step 2: Then search river name as 'atrai' on the search-box and rivers will be displayed

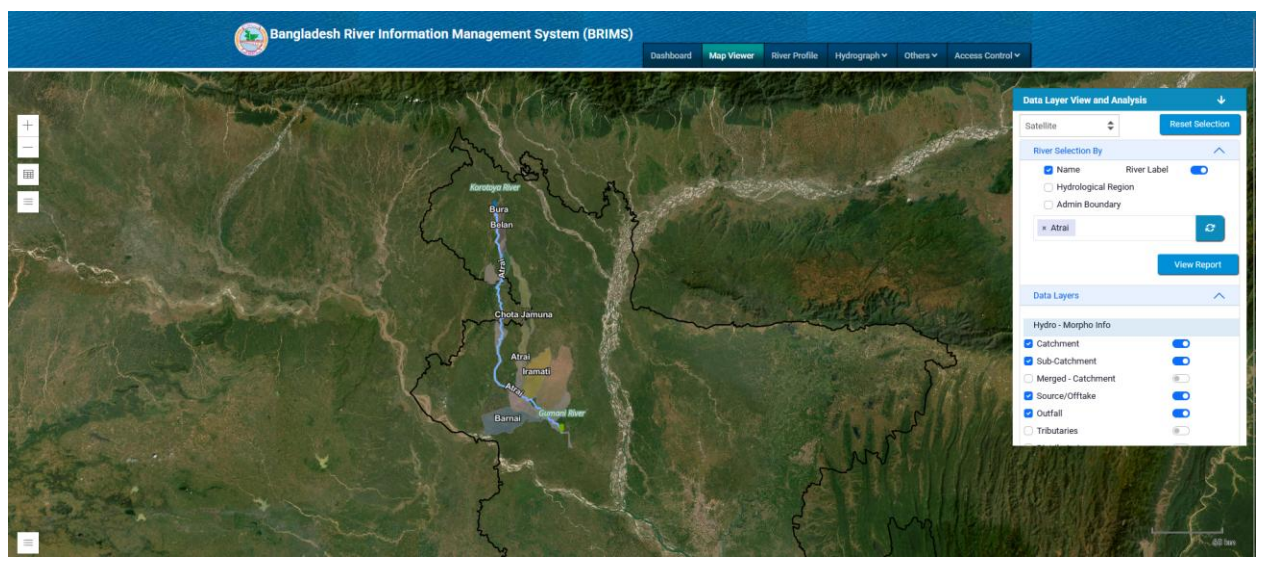

Figure 3.3: Result for Searching River using 'river' option

## 1.3 Searching River using 'Hydrological Region' option (Figure: 3.4, 3.5)

- Step 1: Select 'Hydrological Region' option from the search options
- Step 2: Select a Zone from the drop-down list and rivers will be displayed

| River Selection By                      | ^  |
|-----------------------------------------|----|
| Admin Boundary                          |    |
| <ul> <li>Hydrological Region</li> </ul> |    |
| □ Name                                  |    |
| North-West                              | \$ |
| Select Rivers                           |    |

Figure 3.4: Searching River using 'Hydrological Region' option

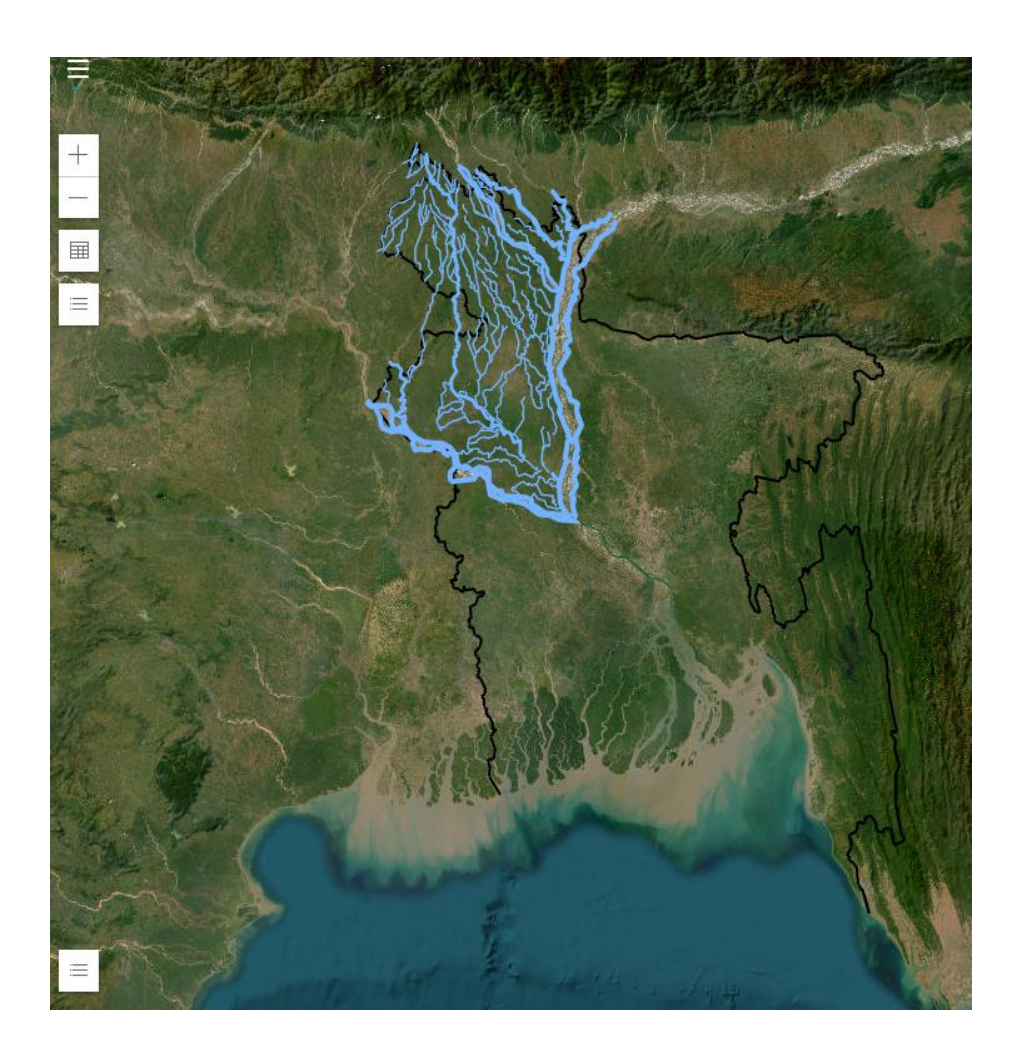

#### Figure 3.5: Result of Searching River

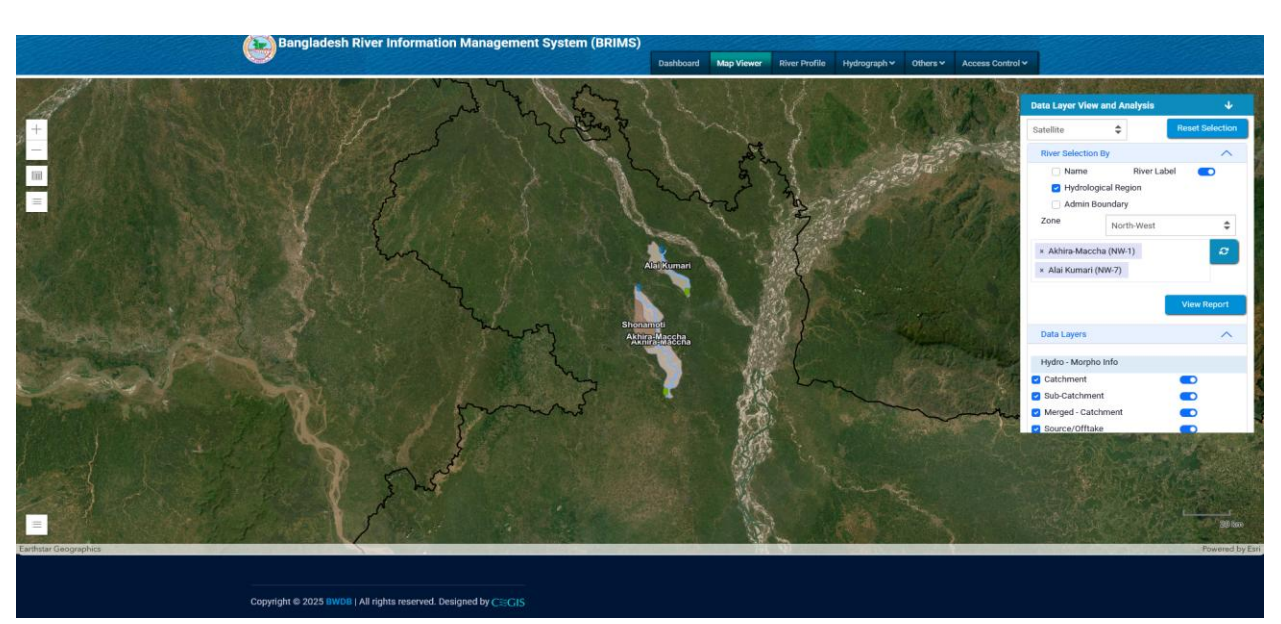

1.4 Select rivers from list and rivers will be displayed (Figure 3.6)

Figure 3.6: Searching River using 'Hydrological Region' option using list

#### **1.5** Searching River using 'Admin Boundary' option (Figure 3.7. 3.8)

- Step 1: Select 'Admin Boundary' option from the search options
- Step 2: Select a Division Name as 'Dhaka' from the drop-down list and maps will be zoom to the selected Division.
- Step 3: Select a District Name as 'Narsingdi' from the drop-down list and maps will be zoom to the selected District.
- Step 4: Select an Upazila Name from the drop-down list and map of the source will be displayed.

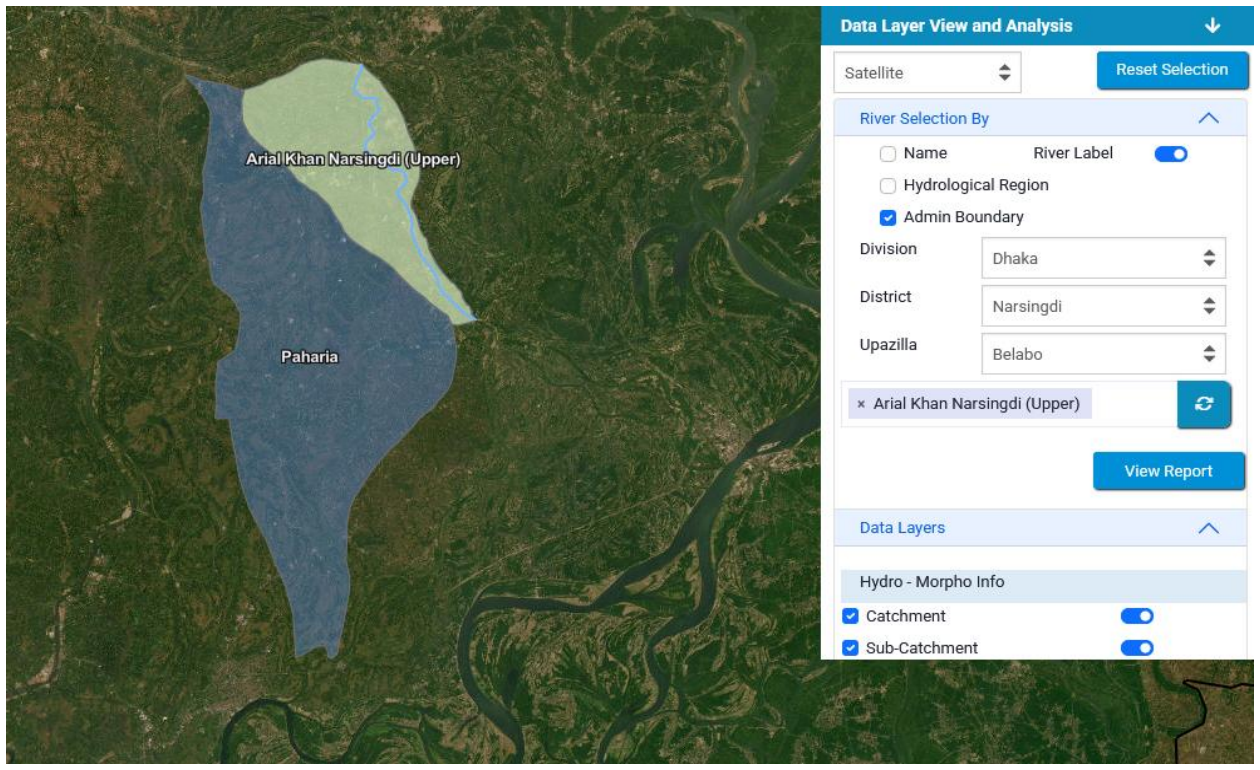

Figure 3.7: Searching River using 'Admin Boundary' option

| Data Layer View a                                               | and Analysis                    | ¥               |
|-----------------------------------------------------------------|---------------------------------|-----------------|
| Satellite                                                       | \$                              | Reset Selection |
| River Selection E                                               | Зу                              | ^               |
| <ul> <li>Name</li> <li>Hydrologia</li> <li>Admin Boo</li> </ul> | River L<br>cal Region<br>undary | abel 💽          |
| Zone                                                            | North-Centra                    | al 🗘            |
| × Aiman-Akhila (                                                | NC-1)                           | e               |
| × Alai (Jamalpur                                                | ) (NC-63)                       |                 |
| × Bajail (NC-88)                                                |                                 |                 |
|                                                                 |                                 | View Report     |
| Data Layers                                                     |                                 | ^               |
| Hydro - Morpho                                                  | Info                            |                 |
| 🛃 Catchment                                                     |                                 |                 |
| Sub-Catchment                                                   |                                 |                 |
| Morgod Catch                                                    | mont                            |                 |

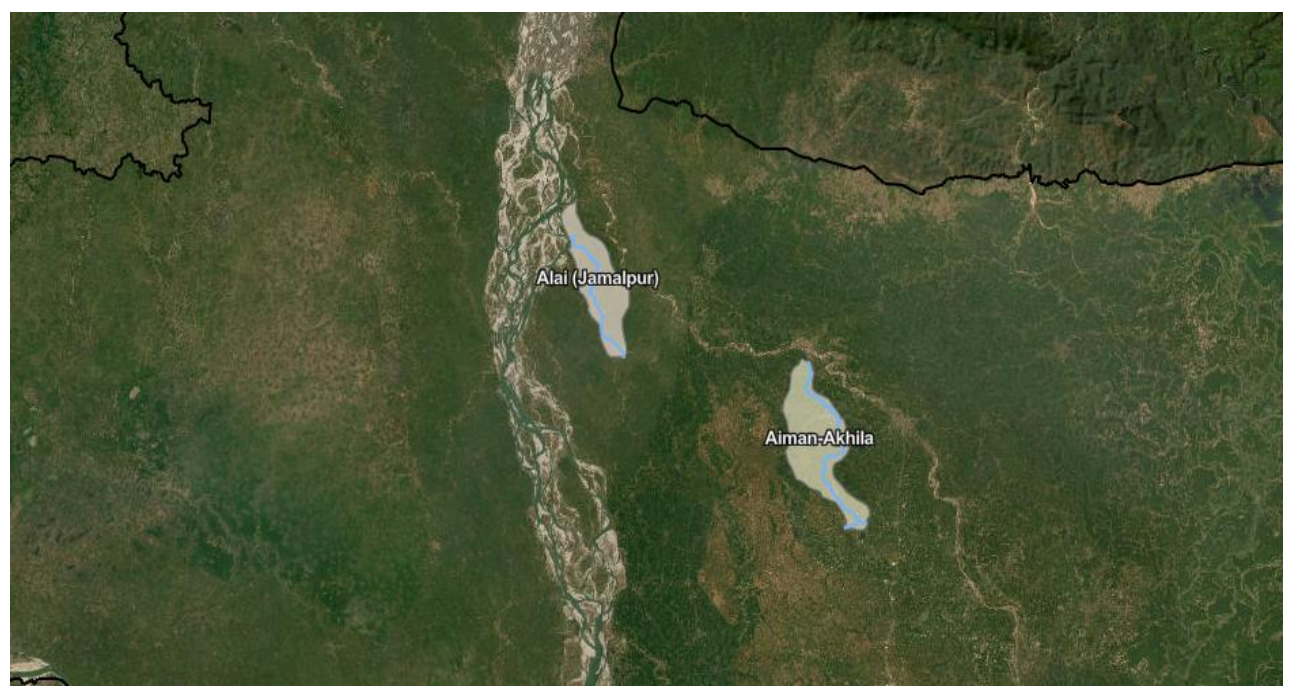

Figure 3.8: Display Result of Searching River using 'Hydrological Region' option

The image displays a form within a collapsible panel titled "Data Layer View and Analysis", with the "Frequency Analysis" section expanded. Below are the input fields present in the form:

- 1. Parameter (\*)
  - Dropdown selection (e.g., "Discharge (Tidal)").
- 2. River (\*)
  - Multi-select input (e.g., "Arial Khan").
- 3. Station (\*)
  - Multi-select input (e.g., "Chowdhury Char").
- 4. Method (\*)
  - Dropdown selection (e.g., "Normal Distribution").
- 5. Function (\*)
  - Dropdown selection (e.g., "Maximum").
- 6. Interval (\*)
  - Dropdown selection (e.g., "TenDays").
- 7. Start-End (\*)
  - Date range picker (e.g., "01/01/1980 30/12/1985").
- 8. Return Period
  - Text input (e.g., "10,20"), possibly for multiple return periods.
- 9. Button: "Get Frequency Result"
  - Action button to submit the form.

| Data Layer View a | nd Analysis             | $\mathbf{\Psi}$ |
|-------------------|-------------------------|-----------------|
| Data Layers       |                         | $\sim$          |
| Frequency Analy   | sis                     | $\sim$          |
| Parameter*        | Discharge (Tidal)       | \$              |
| River*            | × Arial Khan            |                 |
| Station*          | × Chowdhury Char        |                 |
| Method*           | Normal Distribution     | \$              |
| Function*         | Maximum                 | \$              |
| Interval*         | TenDays                 | \$              |
| Start-End *       | 01/01/1980 - 30/12/1985 |                 |
| Return Period *   | 10,20                   |                 |
|                   | Get Frequency           | Result          |
| Hydrological Sta  | tus                     | $\checkmark$    |
| Data Availability |                         | $\sim$          |

# Frequency Analysis of Discharge Data

| StationId | Return Period | Month     | Ten Days | Discharge(m3/sec) |
|-----------|---------------|-----------|----------|-------------------|
| 4A        | 10            | January   | 1        | 165.34            |
| 4A        | 10            | January   | 2        | 149.20            |
| 4A        | 10            | January   | 3        | 162.84            |
| 4A        | 10            | February  | 1        | 166.04            |
| 4A        | 10            | February  | 2        | 139.04            |
| 4A        | 10            | February  | 3        | 119.31            |
| 4A        | 10            | March     | 1        | 127.00            |
| 4A        | 10            | March     | 2        | 147.39            |
| 4A        | 10            | March     | 3        | 169.14            |
| 4A        | 10            | April     | 1        | 224.96            |
| 4A        | 10            | April     | 2        | 325.80            |
| 4A        | 10            | April     | 3        | 291.33            |
| 4A        | 10            | May       | 1        | 446.91            |
| 4A        | 10            | May       | 2        | 383.40            |
| 4A        | 10            | May       | 3        | 519.55            |
| 4A        | 10            | June      | 1        | 1042.11           |
| 4A        | 10            | June      | 2        | 1170.98           |
| 4A        | 10            | June      | 3        | 1499.69           |
| 4A        | 10            | July      | 1        | 1979.56           |
| 4A        | 10            | July      | 2        | 2289.59           |
| 4A        | 10            | July      | 3        | 2605.19           |
| 4A        | 10            | August    | 1        | 2922.56           |
| 4A        | 10            | August    | 2        | 2272.83           |
| 4A        | 10            | August    | 3        | 2406.40           |
| 4A        | 10            | September | 1        | 2584.91           |
| 4A        | 10            | September | 2        | 2666.18           |
| 4A        | 10            | September | 3        | 2948.96           |
| 4A        | 10            | October   | 1        | 2091.55           |
| 4A        | 10            | October   | 2        | 1861.88           |
| 4A        | 10            | October   | 3        | 1726.00           |
| 4A        | 10            | November  | 1        | 1183.25           |
| 4A        | 10            | November  | 2        | 883.48            |
|           |               |           |          |                   |

The image displays a form within a collapsible panel titled **"Hydrological Status"**. Below are the input fields present in the form:

- 1. Parameter (\*)
  - Dropdown selection (e.g., "Discharge (Tidal)").
- 2. River (\*)
  - Dropdown selection (e.g., "Arial Khan").
- 3. Stations (\*)
  - Dropdown selection (e.g., "Chowdhury Char").
- 4. Function (\*)
  - Multi-select options (e.g., "Maximum", "Minimum").
- 5. Interval (\*)
  - Dropdown selection (e.g., "Ten Days").
- 6. Start-End (\*)
  - Date range picker (e.g., "01/01/1980 30/12/1985").
- 7. Button: "Get Hydro Result"
  - Action button to submit the form.

| Data Layer View ar | nd Analysis    | ٦             |          |
|--------------------|----------------|---------------|----------|
|                    |                | View Report   |          |
| Data Layers        |                | $\sim$        | ,        |
| Frequency Analys   | is             | $\sim$        | /        |
| Hydrological State | ar             | ~             | <b>、</b> |
| Parameter *        | Discharge (Tid | al)           | \$       |
| River*             | Arial Khan     |               | \$       |
| Stations *         | Chowdhury Ch   | ar            | \$       |
| Function *         | × Maximum      | × Minimum     |          |
| Interval*          | Ten Days       |               | \$       |
| Start-End *        | 80/12/1985     |               |          |
|                    | l              | Get Hydro Res | ult      |
| Data Availability  |                | $\sim$        | •        |

#### Statistical Information

| Discharge (Tid | al) of station |      |       |          |                                     |                                     |
|----------------|----------------|------|-------|----------|-------------------------------------|-------------------------------------|
| Station ID     | Station Name   | Year | Month | DaysPart | Maximum Value (m <sup>3</sup> /sec) | Minimum Value (m <sup>3</sup> /sec) |
| 4A             | Chowdhury Char | 1980 | 1     | 1        | 16.30                               | 4.36                                |
| 4A             | Chowdhury Char | 1980 | 1     | 2        | 4.58                                | 2.94                                |
| 4A             | Chowdhury Char | 1980 | 1     | 3        | 4.21                                | 2.02                                |
| 4A             | Chowdhury Char | 1980 | 2     | 1        | 3.93                                | 2.11                                |
| 4A             | Chowdhury Char | 1980 | 2     | 2        | 13.30                               | 0.89                                |
| 4A             | Chowdhury Char | 1980 | 2     | 3        | 9.02                                | 1.13                                |
| 4A             | Chowdhury Char | 1980 | 3     | 1        | 8.03                                | 3.63                                |
| 4A             | Chowdhury Char | 1980 | 3     | 2        | 15.80                               | 0.92                                |
| 4A             | Chowdhury Char | 1980 | 3     | 3        | 16.70                               | 0.83                                |
| 4A             | Chowdhury Char | 1980 | 4     | 1        | 4.32                                | 1.57                                |
| 4A             | Chowdhury Char | 1980 | 4     | 2        | 26.30                               | 3.85                                |
| 4A             | Chowdhury Char | 1980 | 4     | 3        | 80.60                               | 16.90                               |
| 4A             | Chowdhury Char | 1980 | 5     | 1        | 434.00                              | 101.00                              |
| 4A             | Chowdhury Char | 1980 | 5     | 2        | 330.00                              | 266.00                              |
| 4A             | Chowdhury Char | 1980 | 5     | 3        | 372.00                              | 182.00                              |
| 4A             | Chowdhury Char | 1980 | 6     | 1        | 386.00                              | 286.00                              |
| 4A             | Chowdhury Char | 1980 | 6     | 2        | 951.00                              | 303.00                              |
| 4A             | Chowdhury Char | 1980 | 6     | 3        | 1030.00                             | 948.00                              |
| 4A             | Chowdhury Char | 1980 | 7     | 1        | 1030.00                             | 935.00                              |
| 4A             | Chowdhury Char | 1980 | 7     | 2        | 1510.00                             | 1080.00                             |
| 4A             | Chowdhury Char | 1980 | 7     | 3        | 1900.00                             | 1560.00                             |
| 4A             | Chowdhury Char | 1980 | 8     | 1        | 1850.00                             | 1800.00                             |
| 4A             | Chowdhury Char | 1980 | 8     | 2        | 2160.00                             | 1870.00                             |
| 4A             | Chowdhury Char | 1980 | 8     | 3        | 2260.00                             | 2040.00                             |
| 4A             | Chowdhury Char | 1980 | 9     | 1        | 2060.00                             | 1900.00                             |
| 4A             | Chowdhury Char | 1980 | 9     | 2        | 1860.00                             | 1490.00                             |
| 4A             | Chowdhury Char | 1980 | 9     | 3        | 1440.00                             | 1260.00                             |
| 4A             | Chowdhury Char | 1980 | 10    | 1        | 1230.00                             | 809.00                              |
| 4A             | Chowdhury Char | 1980 | 10    | 2        | 788.00                              | 545.00                              |
| 4A             | Chowdhury Char | 1980 | 10    | 3        | 653.00                              | 468.00                              |
| 4A             | Chowdhury Char | 1980 | 11    | 1        | 495.00                              | 104.00                              |
|                |                |      |       |          |                                     |                                     |

# 1.6 View Report of Details River as Tabular Format

After river selection then Click on 'View Report' Button to view River Details Information (Figure 3.10) River Information

| ionic / Elstorn | Wers / Hiver Information            |                                                                                                    |                                                                                                    |
|-----------------|-------------------------------------|----------------------------------------------------------------------------------------------------|----------------------------------------------------------------------------------------------------|
| Back to Lis     | t Print<br>rmation I Hydrology I Me | gy ✔ Water Uses ✔ Ecology ✔ Structure ✔ Map                                                                                                    |                                                                                                    |
| নদীর ন          | াম: আত্রাই                          | আইডি নং                                                                                                    | : NW-2                                                                                                    |
|                 |                                     | ১. সাধারণ তথ্যাবলি                                                                                                    |                                                                                                    |
| در              | ৰৰ্ণনা                              | আত্রাই নদীটি বাংলাদেশের উত্তব-পশ্চিমাঞ্চলের একটি আন্ডঃগীমান্ড নদী। সপিঁলাকার এই নদীটি দিনাজপুর জেলার খানসামা উপজেলার আলোক<br>করতোয়া নদী থেকে উৎপর হয়েছে। নদীটি খানসামা উপজেলায় জিয়া সেতৃর কিছুটার উজান থেকে ছোট আত্রাই নাম ধারণ করে যাত্রা ওক্ত<br>নদীটি দিনাজপুর জেলার সদর উপজেলার শংকরপুর ইউনিয়নে এসে আত্রাই নাম ধারণ করে ভারতে গ্রবেশ করে, ভারতের মধ্য দিয়ে গ্রবা<br>নৎসাঁ জেলার ধায়ুরহাট উপজেলার আলমপুর ইউনিয়নে দিয়ে বাংলাদেশে প্রত্রেই নাম ধারণ করে ভারতে গ্রবেশ করে, ভারতের মধ্য দিয়ে গ্রবা<br>নৎসাঁ জেলার ধায়ুরহাট উপজেলার আলমপুর ইউনিয়নে নিয়ে বাংলাদেশে প্রবেশ করে এবং পাবনা জেলার ভাঙ্কুড়া উপজেলার আইমধিয়া ইউনিয়নে<br>পশ্চিত হয়েছে। বাদরি, গদাই, বেলান, আবিরার ভারা জেলামতি, ছোট যুমুনা, নদন্দরুজা এবং ভূলণী এই নদীর উপনদী। তেগা, গতেশ্বরী, শীন<br>নদীর শাখা-দদী। সিরমাধানী বাল, আত্রাই (মণ্ডগাঁ-যোটায়)/ভেচ, রেসানী, আত্রাই (দিনাজপুর) এই নদীর অউপনদী। নেটা সেনে স্বেমন্থর প<br>এবং সারাবছরেই এ নদীতে নৌকা চলাচল করে। ওচ্ন সৈেনুমে নদীর কিছু বিচু হায়েশে মাটির বাঁধ দিয়ে পানি আটকিয়ে তা সেচ জজে ব্যবহার<br>বর্ষা যৌয়ে নদীর পাক বারাই বেয়ে যে এসময় নদীর দুকুল উপত্রিজ পানি প্লবিল্যুযির মধ্য দিয়ে প্রেহিত হয়। নদীতিতে বথেষ্ট গনিয়াকে বিয়ে গ্রবাহ বেগে দিয়ে এবাগের বিয়ে বেগের্ট গানসামের গেরে যে জের বেরাহ<br>বর্ষা যৌয় এবং বেশ কিছু অবকাঠামো রয়েছে। এই নদীটি বাংলাদেশ অভ্যন্তরীণ নৌ-পরিবহন কর্তপক্ষের নির্ধান্তি তুটায় শ্রেণির যৌ দেশের অন্তর্বাণ বেশ নির্বান্তর নির্বান হিরু হেটির নৌপধের অন্তর্বু | থাড়ী ইউনিয়নের<br>করে। প্রবর্তীতে<br>ইত হয়ে পুনরায়<br>রে তমানী ননীতে<br>ও ফকিরণী এই<br>ানির প্রবাহ থাকে<br>করা হয়। আবার<br>ার উপস্থিতি লক্ষ্য<br>র্ন্ড। |

Figure 3.10: Display Result of View Report of Details River as Tabular Format

# **1.7** Visualize catchment, Tributaries and other parameters like Water Level , Discharge of selected rivers

- Step 1: Check on Catchment Checkbox to add catchment layer
- Step 2: Check on Tributaries to add Tributaries layer (Figure 3.11).

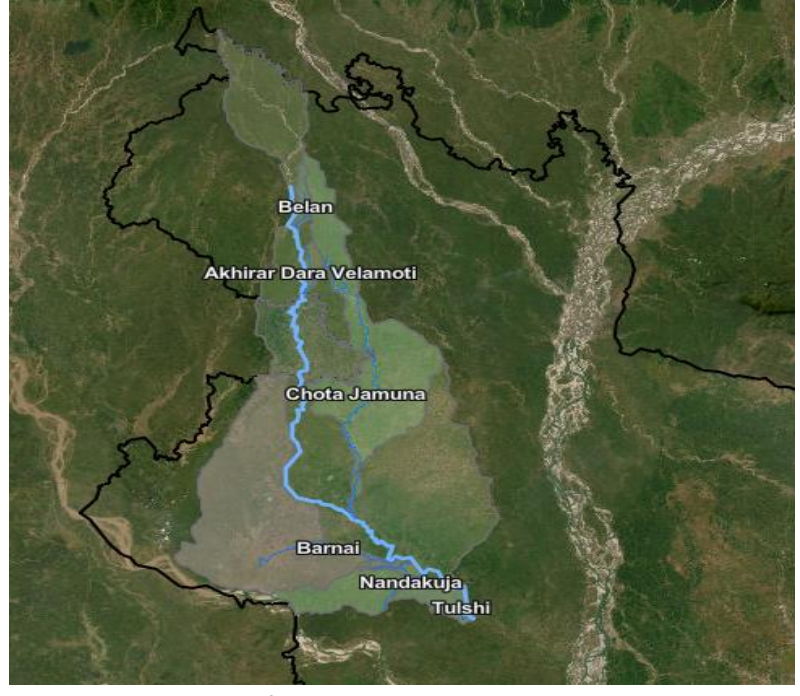

Figure 3.11: Display after adding Catchment layer with tributariesStep 3:Click on Catchment Portion on Map Window to view catchment Information

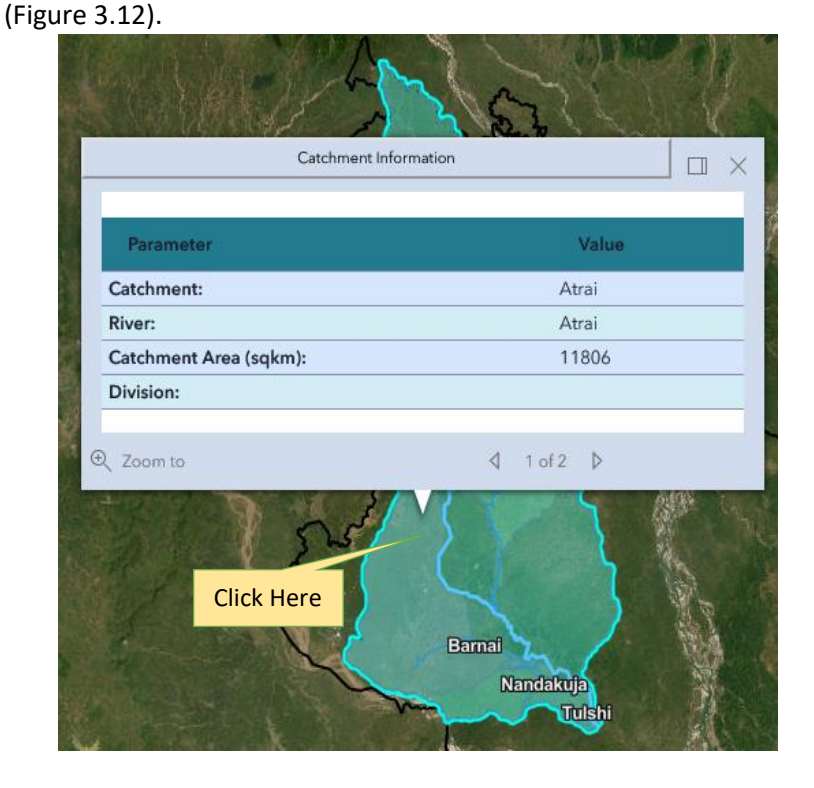

#### Figure 3.12: Display Catchment Information of Selected River

Step 4: Check on Water Level to add the stations of Water Level of Selected Catchment and click on target station to view data (Figure 3.13)

| Wa                      | ter Level (Non Tidal)               |  |  |  |
|-------------------------|-------------------------------------|--|--|--|
| Parameter               | Value                               |  |  |  |
| Station ID:             | 145                                 |  |  |  |
| Station:                | Mohadebpur                          |  |  |  |
| River:                  | Atrai                               |  |  |  |
| Maximum Water Level:    | 19.89 m PWD                         |  |  |  |
| Minimum Water Level:    | 11.58 m PWD                         |  |  |  |
| Average Water Level:    | 14.53 m PWD                         |  |  |  |
| Data Availability:      | 1959-2009                           |  |  |  |
| Defined Danger Level:   | Yes 18.59 m PWD                     |  |  |  |
| Data Avaiability Status | Hydrological Info. Frequency Result |  |  |  |
| Zoom to                 | ₫ 2 of 4 P                          |  |  |  |
| Click                   | Here Rasulpur Click Here<br>Barnal  |  |  |  |

Figure 3.13: Display Water Level Information

Step 5: Check on Discharge to add the stations of Discharge of selected Catchment and click on target station to view data (Figure 3.14).

| ransama<br>sh <mark>r</mark> bandar |
|-------------------------------------|
|                                     |
| n Tidal)                            |
| Value                               |
| 142                                 |
| Khansama                            |
| Atrai                               |
| 589 m PWD                           |
| 30 m PWD                            |
| 140 m PWD                           |
| undefined                           |
|                                     |
|                                     |

#### Figure 3.14: Display Discharge Information

Step 6: Check on Rainfall to add the stations of Discharge of selected Catchment and click on target station to view data (Figure 3.15).

| Click Here                      | libandh Cart                  |
|---------------------------------|-------------------------------|
| र Zoom to                       |                               |
| Rainfall Inform                 | ation                         |
| Parameter                       | Value                         |
| Station ID:                     | 162                           |
| Station:                        | Bullibandh                    |
| River:                          | Atrai                         |
| Average Annual Rainfall :       | 1439.2 mm                     |
| Data Availability:              | 2008-1963                     |
| Data Avaiability Status Hydrolo | ogical Info. Frequency Result |

Figure 3.15: Display Rainfall Information

#### 1.8 Data Availability of Water Level, Discharge and Rainfall from Popup Window

To view data Availability, click on 'Data Availability Status' Button and the status will be displayed in Tabular and Graph Format (Figure 3.16, 3.17).

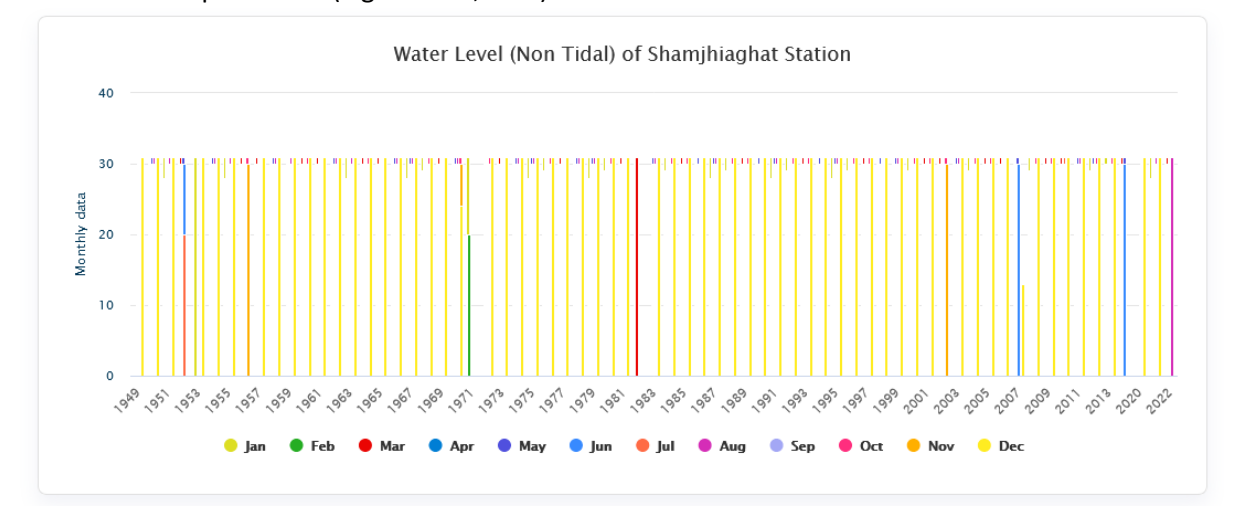

Figure 3.16: Display the status of data availability in Graph Format

| Water Level (Non Tidal) of Shamjhiaghat Station |         |          |       |       |     |      |      |        |           |         |          |          |
|-------------------------------------------------|---------|----------|-------|-------|-----|------|------|--------|-----------|---------|----------|----------|
| Year                                            | January | February | March | April | May | June | July | August | September | October | November | December |
| 1949                                            | 0       | 0        | 0     | 0     | 0   | 10   | 31   | 31     | 30        | 31      | 30       | 31       |
| 1950                                            | 31      | 28       | 31    | 30    | 31  | 30   | 31   | 31     | 30        | 31      | 30       | 31       |
| 1951                                            | 31      | 28       | 31    | 30    | 31  | 30   | 31   | 31     | 30        | 31      | 30       | 31       |
| 1952                                            | 31      | 29       | 31    | 30    | 31  | 30   | 20   | 0      | 0         | 0       | 0        | 0        |
| 1953                                            | 31      | 0        | 0     | 0     | 0   | 0    | 0    | 31     | 30        | 31      | 30       | 31       |
| 1954                                            | 31      | 0        | 31    | 30    | 31  | 30   | 31   | 31     | 30        | 31      | 30       | 31       |
| 1955                                            | 31      | 28       | 31    | 30    | 31  | 30   | 31   | 31     | 30        | 31      | 30       | 31       |
| 1956                                            | 31      | 29       | 31    | 30    | 31  | 30   | 31   | 31     | 30        | 31      | 30       | 0        |
| 1957                                            | 31      | 28       | 31    | 30    | 31  | 30   | 31   | 31     | 30        | 31      | 30       | 31       |
| 1958                                            | 31      | 28       | 31    | 30    | 31  | 30   | 31   | 31     | 30        | 31      | 30       | 31       |
| 1959                                            | 0       | 0        | 0     | 30    | 31  | 30   | 31   | 31     | 30        | 31      | 30       | 31       |
| 1960                                            | 31      | 29       | 31    | 30    | 31  | 30   | 31   | 31     | 30        | 31      | 30       | 31       |
| 1961                                            | 31      | 28       | 31    | 30    | 31  | 30   | 31   | 31     | 30        | 31      | 30       | 31       |
| 1962                                            | 31      | 28       | 31    | 30    | 31  | 30   | 31   | 31     | 30        | 31      | 30       | 31       |
| 1963                                            | 31      | 28       | 31    | 30    | 31  | 30   | 31   | 31     | 30        | 31      | 30       | 31       |
| 1964                                            | 31      | 29       | 31    | 30    | 31  | 30   | 21   | 31     | 30        | 31      | 30       | 31       |
| 1953                                            | 31      | 0        | 0     | 0     | 0   | 0    | 0    | 31     | 30        | 31      | 30       | 31       |
| 1954                                            | 31      | 0        | 31    | 30    | 31  | 30   | 31   | 31     | 30        | 31      | 30       | 31       |
| 1955                                            | 31      | 28       | 31    | 30    | 31  | 30   | 31   | 31     | 30        | 31      | 30       | 31       |
| 1956                                            | 31      | 29       | 31    | 30    | 31  | 30   | 31   | 31     | 30        | 31      | 30       | 0        |
| 1957                                            | 31      | 28       | 31    | 30    | 31  | 30   | 31   | 31     | 30        | 31      | 30       | 31       |
| 1958                                            | 31      | 28       | 31    | 30    | 31  | 30   | 31   | 31     | 30        | 31      | 30       | 31       |
| 1959                                            | 0       | 0        | 0     | 30    | 31  | 30   | 31   | 31     | 30        | 31      | 30       | 31       |
| 1960                                            | 31      | 29       | 31    | 30    | 31  | 30   | 31   | 31     | 30        | 31      | 30       | 31       |

#### Figure 3.17: Display the status of data availability in Tabular Format

#### 1.9 Hydrological Status of Water Level, Discharge and Rainfall from Popup Window

To view data Availability, click on 'Hydrological Status' Button and the status will be displayed in Tabular and Graph Format (Figure 3.18, 3.19).

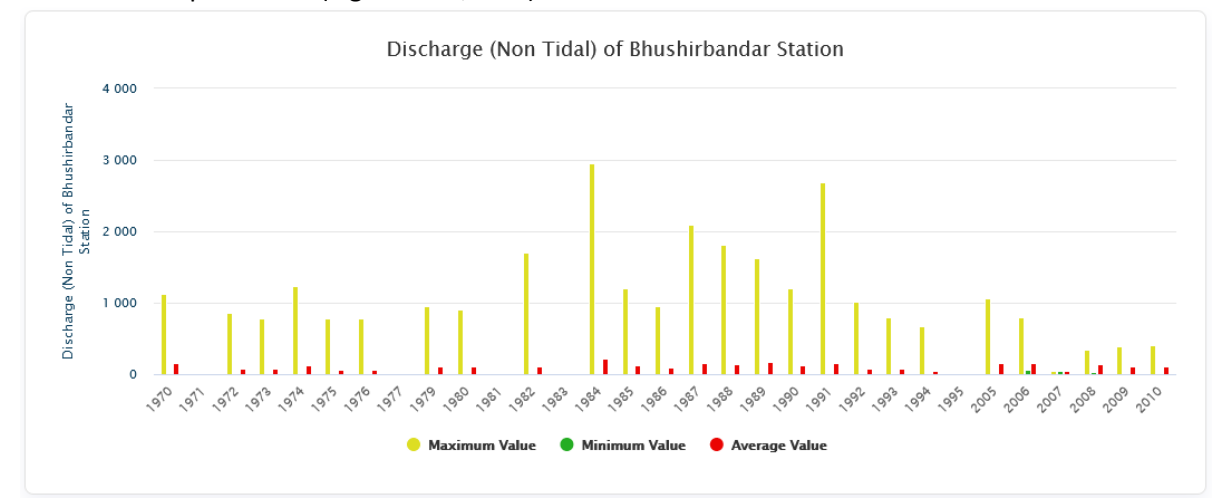

Figure 3.18: Display Hydrological Status in Graph Format

| Discharge (Non Tidat) of Bhushirbandar Station |              |               |               |                                          |                  |  |  |  |
|------------------------------------------------|--------------|---------------|---------------|------------------------------------------|------------------|--|--|--|
| Station                                        | Year         | Maximum Value | Minimum Value | Average Value                            | Sum              |  |  |  |
| 142.1                                          | 1970         | 1120          | 14.2          | 148.45714285714286                       | 54038.4          |  |  |  |
| 142.1                                          | 1971         | 20.9          | 12.7          | 17.420454545454547                       | 766.5            |  |  |  |
| 142.1                                          | 1972         | 852           | 8.91          | 80.19167272727273                        | 22052.71         |  |  |  |
| 142.1                                          | 1973         | 784           | 6.23          | 80.6617808219178                         | 29441.55         |  |  |  |
| 142.1                                          | 1974         | 1230          | 8.07          | 123.03583561643836                       | 44908.08         |  |  |  |
| 142.1                                          | 1975         | 787           | 3.11          | 70.15435616438356                        | 25606.34         |  |  |  |
| 142.1                                          | 1976         | 778           | 8.72          | 65.14968208092486                        | 22541.79         |  |  |  |
| 142.1                                          | 1977         | 8.01          | 6.08          | 6.913636363636364                        | 380.25           |  |  |  |
| 142.1                                          | 1979         | 948           | 3.93          | 104.21729411764706                       | 26575.41         |  |  |  |
| 142.1                                          | 1980         | 908           | 11.2          | 107.44518828451884                       | 25679.4          |  |  |  |
| 142.1                                          | 1981         | 17.9          | 8.18          | 12.7906666666666666                      | 1151.16          |  |  |  |
| 142.1                                          | 1982         | 1710          | 10.2          | 110.45037313432836                       | 29600.7          |  |  |  |
| 142.1                                          | 1970         | 1120          | 14.2          | 148.45/14285/14286                       | 54038.4          |  |  |  |
| 142.1<br>142.1                                 | 1971<br>1970 | 20.9          | 12.7<br>14.2  | 17.420454545454545<br>148.45714285714286 | 766.5<br>54038.4 |  |  |  |
| 142.1                                          | 1971         | 20.9          | 12.7          | 17.420454545454547                       | 766.5            |  |  |  |
| 142.1                                          | 1972         | 852           | 8.91          | 80.19167272727273                        | 22052.71         |  |  |  |
| 142.1                                          | 1973         | 784           | 6.23          | 80.6617808219178                         | 29441.55         |  |  |  |
| 142.1                                          | 1974         | 1230          | 8.07          | 123.03583561643836                       | 44908.08         |  |  |  |
| 142.1                                          | 1975         | 787           | 3.11          | 70.15435616438356                        | 25606.34         |  |  |  |
| 142.1                                          | 1976         | 778           | 8.72          | 65.14968208092486                        | 22541.79         |  |  |  |
| 142.1                                          | 1977         | 8.01          | 6.08          | 6.913636363636364                        | 380.25           |  |  |  |
| 142.1                                          | 1979         | 948           | 3.93          | 104.21729411764706                       | 26575.41         |  |  |  |
| 142.1                                          | 1980         | 908           | 11.2          | 107.44518828451884                       | 25679.4          |  |  |  |
| 142.1                                          | 1981         | 17.9          | 8.18          | 12.790666666666666                       | 1151.16          |  |  |  |
| 142.1                                          | 1982         | 1710          | 10.2          | 110.45037313432836                       | 29600.7          |  |  |  |
| 142.1                                          | 1983         | 19.3          | 10.1          | 14.766666666666666                       | 1329             |  |  |  |
| 142.1                                          | 1984         | 2950          | 9.49          | 211.8992337164751                        | 55305.7          |  |  |  |
| 142.1                                          | 1985         | 1210          | 12.9          | 124.32                                   | 39160.8          |  |  |  |
| 142.1                                          | 1986         | 948           | 11.6          | 100.38304498269896                       | 29010.7          |  |  |  |
| 142.1                                          | 1987         | 2090          | 11.2          | 160.28438356164384                       | 58503.8          |  |  |  |
| 142.1                                          | 1988         | 1820          | 13.1          | 134.39441340782122                       | 48113.2          |  |  |  |

Figure 3.19: Display Hydrological Status in Tabular Format

1.10 Frequency Analysis of Water Level, Discharge and Rainfall from Popup Window

To view the result of frequency analysis, click on 'Frequency Result' Button and the status will be displayed in Tabular (Figure 3.20, 3.21).

| Frequency Analys | ×            |                   |  |
|------------------|--------------|-------------------|--|
| StationId        | ReturnPeriod | Discharge(m3/sec) |  |
| 142.1            | 5            | 1986.55           |  |
| 142.1            | 10           | 2435.66           |  |
| 142.1            | 15           | 2661.09           |  |

Close

Figure 3.20: Display result of frequency in Tabular Format

1.11 Frequency Analysis of Water Level, Discharge and Rainfall from Data Layer Panel

| Frequency Ana    | lysis 🔨                |    |
|------------------|------------------------|----|
| Parameter        | Select                 | \$ |
| Station          | Select Stations        |    |
| Value Fields     | Select Value Fields    |    |
| Method           | Select                 | \$ |
| Function         | Select                 | \$ |
| Interval         | Select                 | \$ |
| Start-End        | 01/01/1980 - 30/12/198 | 5  |
| Return<br>Period | Enter Retun Period     |    |
| G                | et Frequency Result    |    |

Figure 3.21: Selection Panel of Frequency Analysis

After clicking the 'Get Frequency Result' Button, Frequency Result will be displayed.

Frequency Analysis of Yearly Discharge Data (Non-Tidal Rivers)

×

| 142.1         5         1986.55           142.1         10         2435.66 | Discharge(m3/sec) | ReturnPeriod | StationId |
|----------------------------------------------------------------------------|-------------------|--------------|-----------|
| 142.1 10 2435.66                                                           | 1986.55           | 5            | 142.1     |
|                                                                            | 2435.66           | 10           | 142.1     |
| 142.1 15 2661.09                                                           | 2661.09           | 15           | 142.1     |

lose

Figure 3.22: Display result of Frequency Analysis

| 1.12 | Hydrological Status of Water Level, Discharge and Rainfall from Data Laver Panel |
|------|----------------------------------------------------------------------------------|
|      | Tryarological Status of Water Level, Discharge and Raman Hom Data Layer Faller   |

| Hydrological S | tatus 🔨                 |
|----------------|-------------------------|
| Parameter      | Select 🗘                |
| Station        | Select Stations         |
| Value Fields   | Select Value Fields     |
| Start-End      | 01/01/1980 - 30/12/1985 |
|                | Get Hydro Result        |

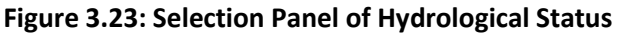

After clicking the 'Get Hydro Result' Button, Hydrological Status will be displayed in Tabular and Graph (Figure 3.23).

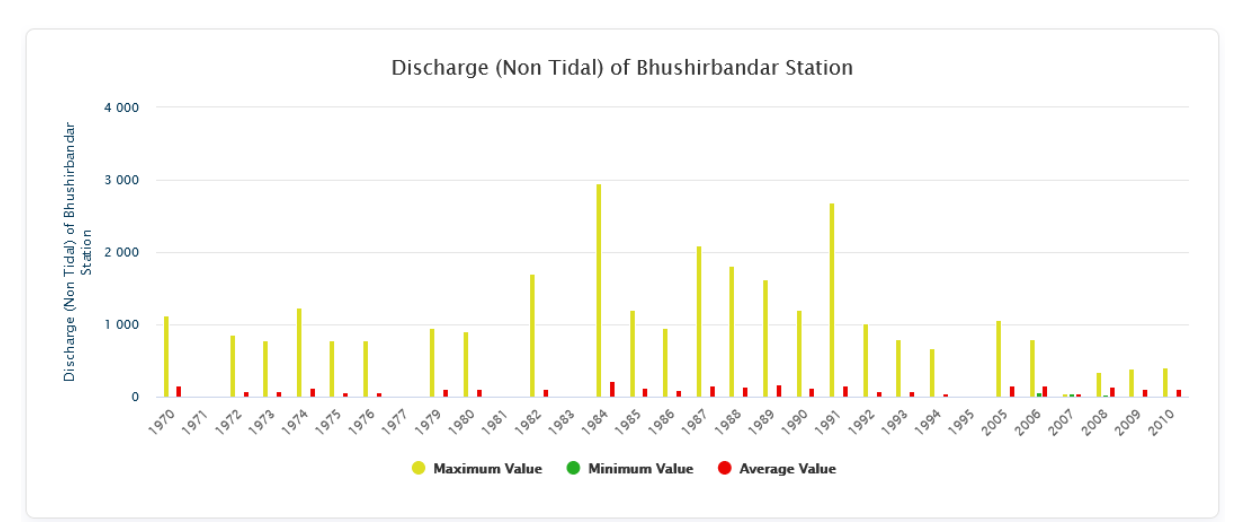

Figure 3.23: Display Hydrological Status in Tabular Format from data Layer Panel

| Discharge (Nor | n Tidal) of Bhushirb | andar Station |               |                                            |                  |
|----------------|----------------------|---------------|---------------|--------------------------------------------|------------------|
| Station        | Year                 | Maximum Value | Minimum Value | Average Value                              | Sum              |
| 142.1          | 1970                 | 1120          | 14.2          | 148.45714285714286                         | 54038.4          |
| 142.1          | 1971                 | 20.9          | 12.7          | 17.420454545454547                         | 766.5            |
| 142.1          | 1972                 | 852           | 8.91          | 80.19167272727273                          | 22052.71         |
| 142.1          | 1973                 | 784           | 6.23          | 80.6617808219178                           | 29441.55         |
| 142.1          | 1974                 | 1230          | 8.07          | 123.03583561643836                         | 44908.08         |
| 142.1          | 1975                 | 787           | 3.11          | 70.15435616438356                          | 25606.34         |
| 142.1          | 1976                 | 778           | 8.72          | 65.14968208092486                          | 22541.79         |
| 142.1          | 1977                 | 8.01          | 6.08          | 6.913636363636364                          | 380.25           |
| 142.1          | 1979                 | 948           | 3.93          | 104.21729411764706                         | 26575.41         |
| 142.1          | 1980                 | 908           | 11.2          | 107.44518828451884                         | 25679.4          |
| 142.1          | 1981                 | 17.9          | 8.18          | 12.790666666666666                         | 1151.16          |
| 142.1          | 1982                 | 1710          | 10.2          | 110.45037313432836                         | 29600.7          |
| 142.1          | 1970                 | 1120          | 14.2          | 148.45/14285/14286                         | 54038.4          |
| 142.1<br>142.1 | 1971<br>1970         | 20.9          | 12.7<br>14.2  | 17.42045454545454547<br>148.45714285714286 | 766.5<br>54038.4 |
| 142.1          | 1971                 | 20.9          | 12.7          | 17.420454545454547                         | 766.5            |
| 142.1          | 1972                 | 852           | 8.91          | 80.19167272727273                          | 22052.71         |
| 142.1          | 1973                 | 784           | 6.23          | 80.6617808219178                           | 29441.55         |
| 142.1          | 1974                 | 1230          | 8.07          | 123.03583561643836                         | 44908.08         |
| 142.1          | 1975                 | 787           | 3.11          | 70.15435616438356                          | 25606.34         |
| 142.1          | 1976                 | 778           | 8.72          | 65.14968208092486                          | 22541.79         |
| 142.1          | 1977                 | 8.01          | 6.08          | 6.913636363636364                          | 380.25           |
| 142.1          | 1979                 | 948           | 3.93          | 104.21729411764706                         | 26575.41         |
| 142.1          | 1980                 | 908           | 11.2          | 107.44518828451884                         | 25679.4          |
| 142.1          | 1981                 | 17.9          | 8.18          | 12.790666666666666                         | 1151.16          |
| 142.1          | 1982                 | 1710          | 10.2          | 110.45037313432836                         | 29600.7          |
| 142.1          | 1983                 | 19.3          | 10.1          | 14.766666666666666                         | 1329             |
| 142.1          | 1984                 | 2950          | 9.49          | 211.8992337164751                          | 55305.7          |
| 142.1          | 1985                 | 1210          | 12.9          | 124.32                                     | 39160.8          |
| 142.1          | 1986                 | 948           | 11.6          | 100.38304498269896                         | 29010.7          |
| 142.1          | 1987                 | 2090          | 11.2          | 160.28438356164384                         | 58503.8          |
| 142 1          | 1988                 | 1820          | 13.1          | 134 39441340782122                         | 48113.2          |

Figure 3.24: Display Hydrological Status in Tabular Format from data Layer Panel

#### 1.13 Data Availability of Water Level, Discharge and Rainfall from Data Layer Panel

| Data Availabilit | у                | $\sim$ |
|------------------|------------------|--------|
| Parameter        | Select           | \$     |
| Station          |                  | \$     |
|                  | Data Avaiability |        |

Figure 3.25: Selection Panel of Data Availability

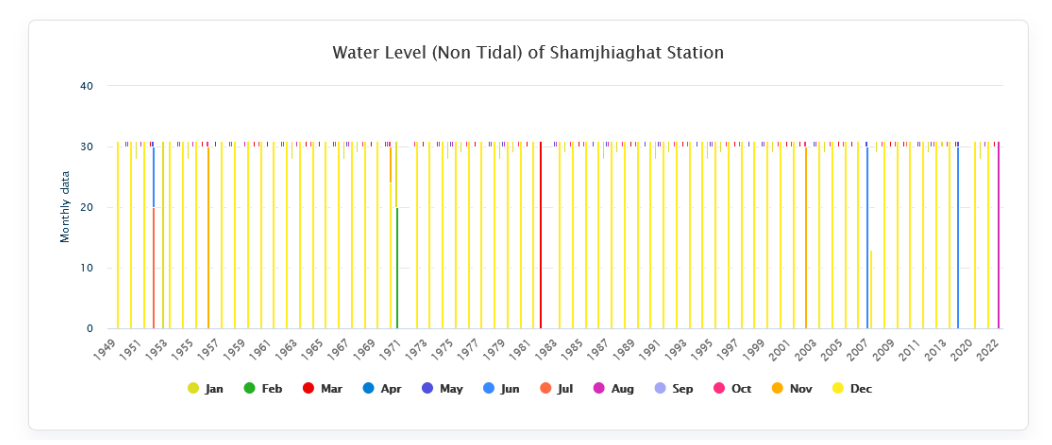

## After clicking the 'Data Availability' Button, data availability will be displayed

Figure 3.26: Display the status of data availability in Graph Format

| Water Leve | el (Non Tidal) of S | Shamjhiaghat Stati | ion   |       |     |      |      |        |           |         |          |          |
|------------|---------------------|--------------------|-------|-------|-----|------|------|--------|-----------|---------|----------|----------|
| Year       | January             | February           | March | April | May | June | July | August | September | October | November | December |
| 1949       | 0                   | 0                  | 0     | 0     | 0   | 10   | 31   | 31     | 30        | 31      | 30       | 31       |
| 1950       | 31                  | 28                 | 31    | 30    | 31  | 30   | 31   | 31     | 30        | 31      | 30       | 31       |
| 1951       | 31                  | 28                 | 31    | 30    | 31  | 30   | 31   | 31     | 30        | 31      | 30       | 31       |
| 1952       | 31                  | 29                 | 31    | 30    | 31  | 30   | 20   | 0      | 0         | 0       | 0        | 0        |
| 1953       | 31                  | 0                  | 0     | 0     | 0   | 0    | 0    | 31     | 30        | 31      | 30       | 31       |
| 1954       | 31                  | 0                  | 31    | 30    | 31  | 30   | 31   | 31     | 30        | 31      | 30       | 31       |
| 1955       | 31                  | 28                 | 31    | 30    | 31  | 30   | 31   | 31     | 30        | 31      | 30       | 31       |
| 1956       | 31                  | 29                 | 31    | 30    | 31  | 30   | 31   | 31     | 30        | 31      | 30       | 0        |
| 1957       | 31                  | 28                 | 31    | 30    | 31  | 30   | 31   | 31     | 30        | 31      | 30       | 31       |
| 1958       | 31                  | 28                 | 31    | 30    | 31  | 30   | 31   | 31     | 30        | 31      | 30       | 31       |
| 1959       | 0                   | 0                  | 0     | 30    | 31  | 30   | 31   | 31     | 30        | 31      | 30       | 31       |
| 1960       | 31                  | 29                 | 31    | 30    | 31  | 30   | 31   | 31     | 30        | 31      | 30       | 31       |
| 1961       | 31                  | 28                 | 31    | 30    | 31  | 30   | 31   | 31     | 30        | 31      | 30       | 31       |
| 1962       | 31                  | 28                 | 31    | 30    | 31  | 30   | 31   | 31     | 30        | 31      | 30       | 31       |
| 1963       | 31                  | 28                 | 31    | 30    | 31  | 30   | 31   | 31     | 30        | 31      | 30       | 31       |
| 1964       | 31                  | 20                 | 31    | 30    | 31  | 30   | 23   | 31     | 30        | 31      | 30       | 31       |
| 1953       | 31                  | 0                  | 0     | 0     | 0   | 0    | 0    | 31     | 30        | 31      | 30       | 31       |
| 1954       | 31                  | 0                  | 31    | 30    | 31  | 30   | 31   | 31     | 30        | 31      | 30       | 31       |
| 1955       | 31                  | 28                 | 31    | 30    | 31  | 30   | 31   | 31     | 30        | 31      | 30       | 31       |
| 1956       | 31                  | 29                 | 31    | 30    | 31  | 30   | 31   | 31     | 30        | 31      | 30       | 0        |
| 1957       | 31                  | 28                 | 31    | 30    | 31  | 30   | 31   | 31     | 30        | 31      | 30       | 31       |
| 1958       | 31                  | 28                 | 31    | 30    | 31  | 30   | 31   | 31     | 30        | 31      | 30       | 31       |
| 1959       | 0                   | 0                  | 0     | 30    | 31  | 30   | 31   | 31     | 30        | 31      | 30       | 31       |
| 1960       | 31                  | 29                 | 31    | 30    | 31  | 30   | 31   | 31     | 30        | 31      | 30       | 31       |

#### Figure 3.27: Display the status of data availability in Tabular Format

#### 1.14 Summary Information

Check on catchment, Water Level, Discharge and other parameters to view summary information.

| Data Layer View and Analysis          | $\mathbf{\Psi}$ |
|---------------------------------------|-----------------|
| Hydro - Morpho Info                   |                 |
| <ul> <li>Catchment</li> </ul>         |                 |
| <ul> <li>Sub-Catchment</li> </ul>     |                 |
| Merged - Catchment                    |                 |
| <ul> <li>Source/Offtake</li> </ul>    |                 |
| ✓ Outfall                             |                 |
| <ul> <li>Tributaries</li> </ul>       |                 |
| <ul> <li>Distributaries</li> </ul>    |                 |
| Passing Through Upazilas              |                 |
| BWDB Projects                         |                 |
| River System                          |                 |
| Transboundary River                   |                 |
| Entry Point of Transboundary<br>River |                 |
|                                       |                 |
|                                       |                 |
| Hydro-Meterological Stations          |                 |
| Water Level                           |                 |
| Discharge                             |                 |
| Rainfall                              |                 |

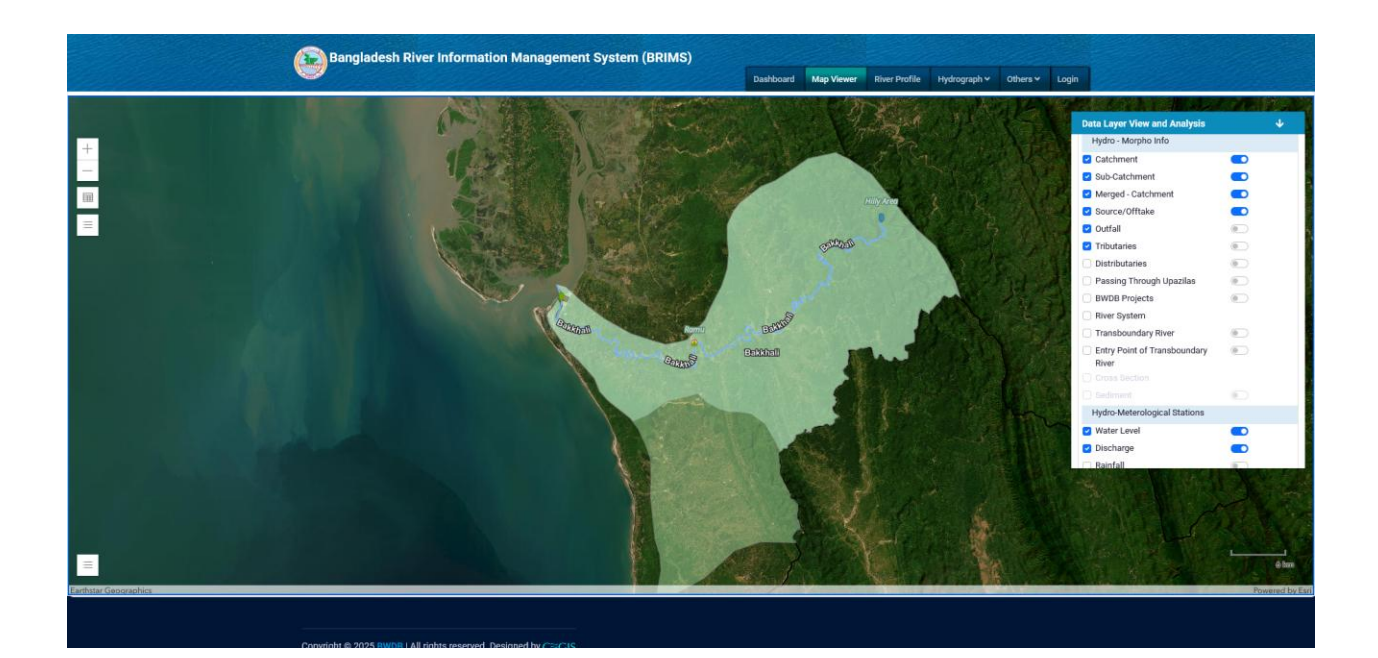

|                                     | Eathord                     |
|-------------------------------------|-----------------------------|
| Estimat                             | Romu BCHIME                 |
| ଅ Zoom to                           | 4 5 of 5 ▷                  |
| Water L                             | evel    □ ×                 |
| Station ID:                         | 40                          |
| River:                              | Bakkhali                    |
| Maximum Water Level:                | 8.44 mPWD                   |
| Minimum Water Level:                | 0.9 mPWD                    |
| Average Water Level:                | 3.12 mPWD                   |
| Data Availability:                  | 1965-2020                   |
| Defined Danger Level:               | No                          |
| Data Availability Statistical Info. | Frequency Result Hydrograph |

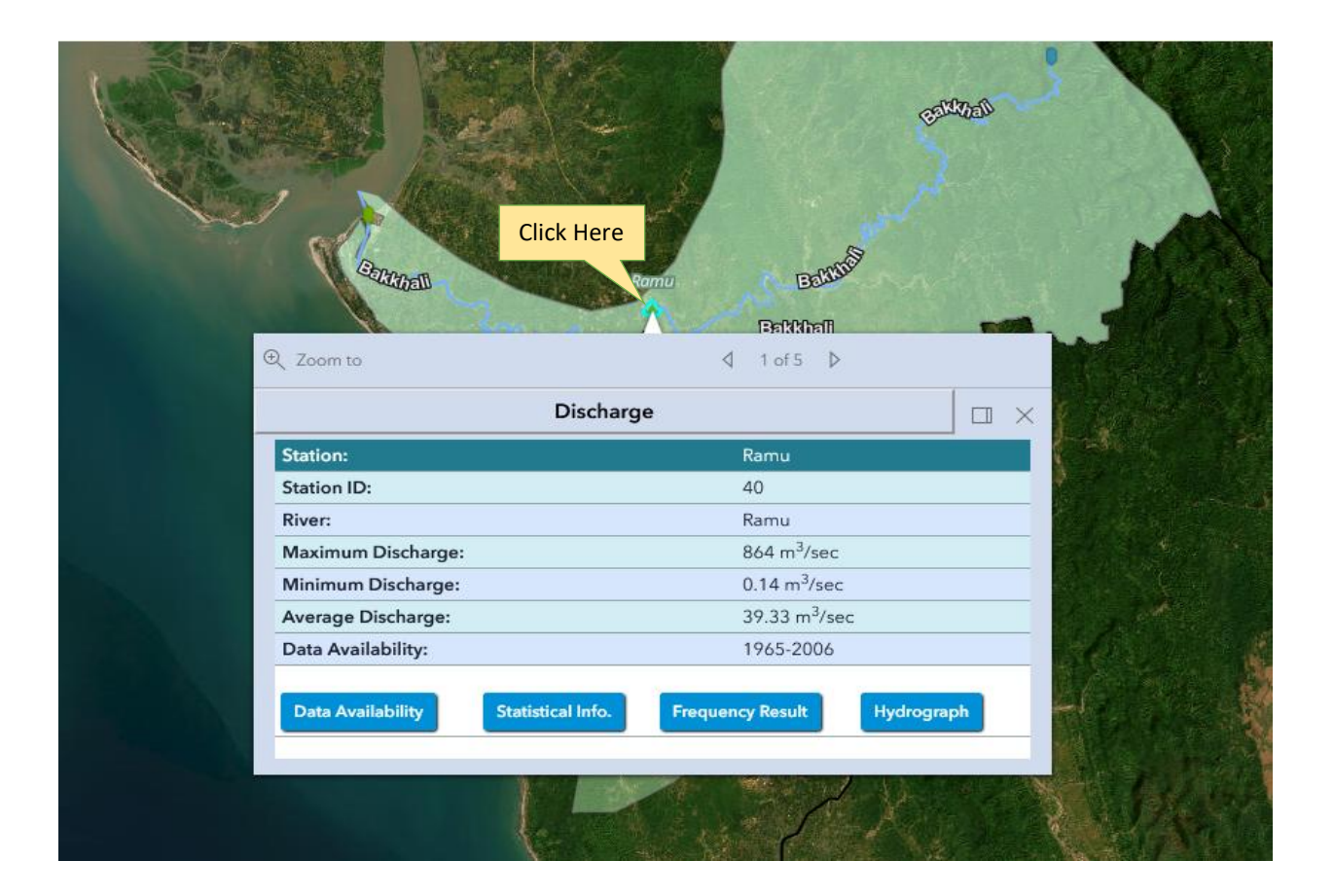

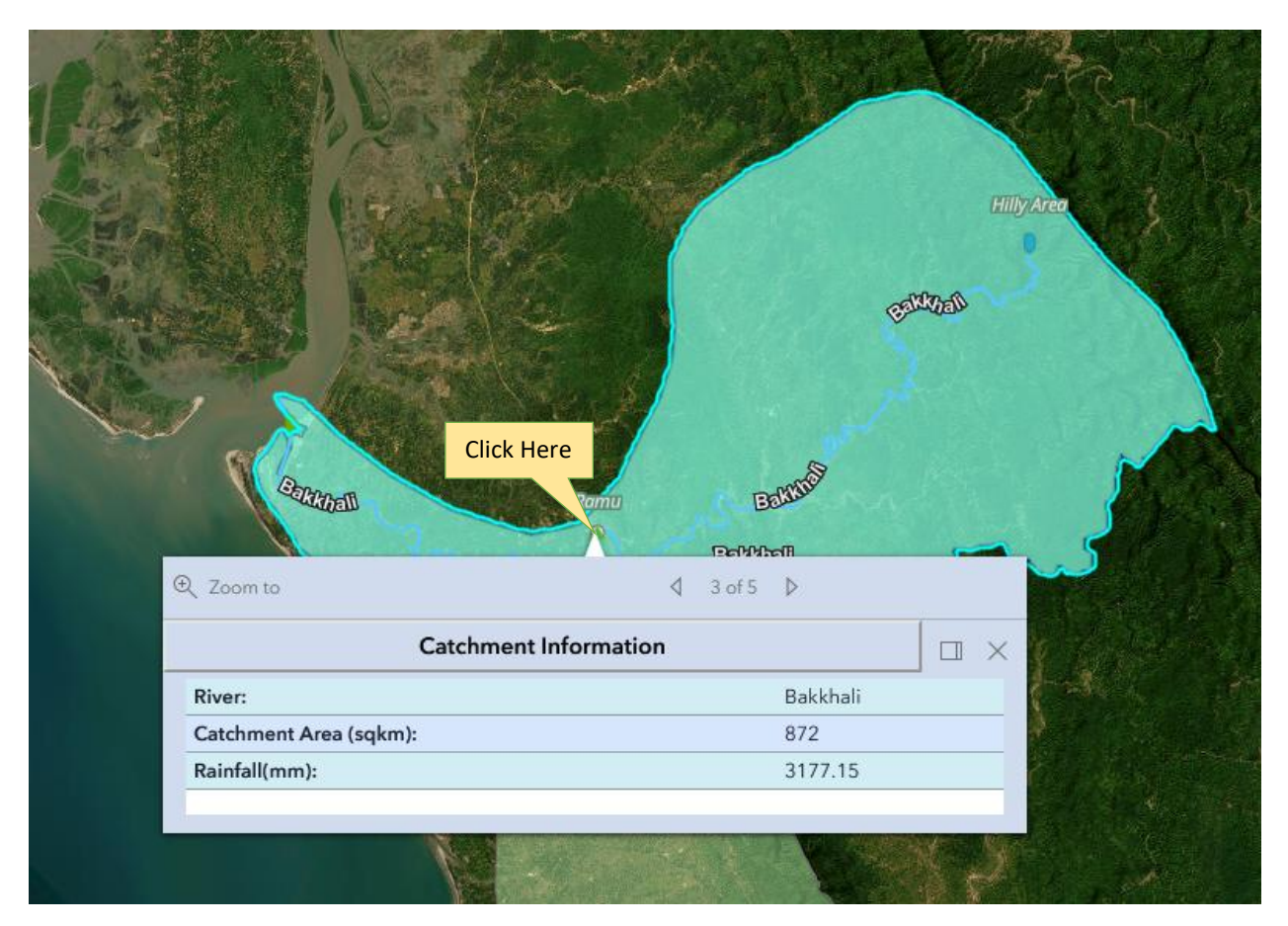

Figure 3.28: Display Summary Information

# 1.15 Backend Layer

Users can be able to change the backend layer in the Map Window.

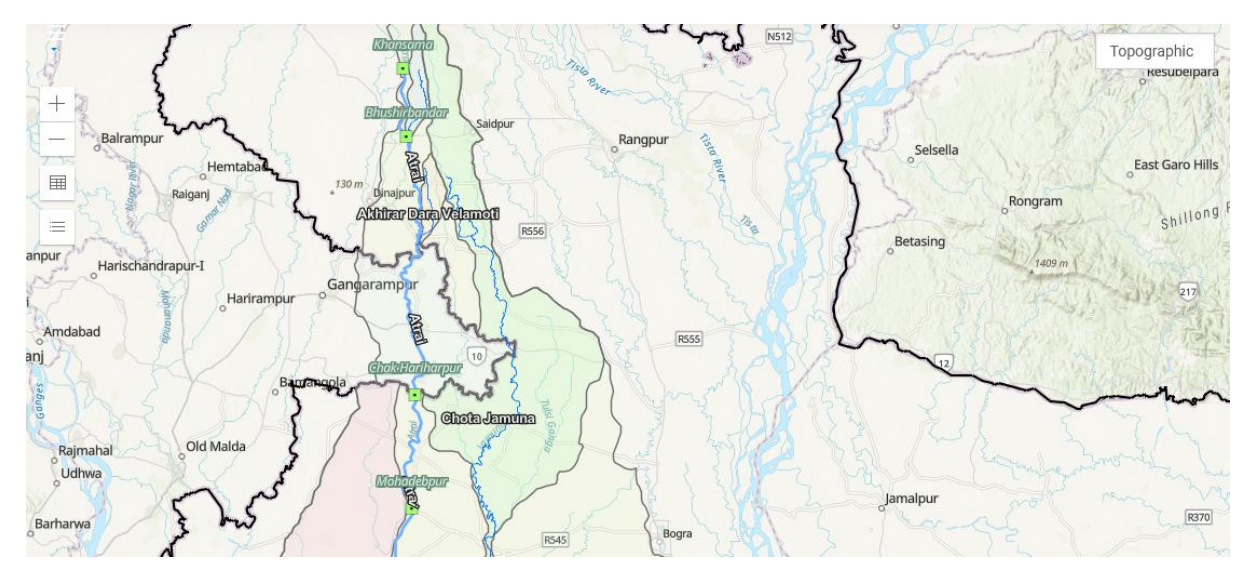

Figure 3.29: Backend Layer

# 2. River Profile

In this module, users can search and view rivers information by Hydrological Region, river name or river ID. User can also Add/Update/Delete River information in this module. To search and view river information, *select* the **River Profile** menu option, it will open the river profile page. (Figure 4.1).

| st of Rivers        | Hydrological Region                   |                 |               |         |          |        |            |       |                |
|---------------------|---------------------------------------|-----------------|---------------|---------|----------|--------|------------|-------|----------------|
| O Hydrological R    | legion Admin Boundary                 |                 |               |         |          |        |            |       |                |
| Hydrological Region |                                       | River List      |               |         |          |        |            |       |                |
| Select              |                                       | Choose one or r | nore River(s) |         | _        | 8      | Select one | or mo | re or all rive |
| View River Deta     | ils (EN) (Based on data availability) |                 |               |         |          |        |            |       |                |
| View River Deta     | (Based on data availability)          | Viev            | w button t    | to view | Selected | Rivers |            |       |                |
| View River Deta     | ils (Full) (Basad on data fields)     |                 |               |         |          |        | 1          |       |                |

| st of Rivers       | A                            | dmin Boundary |                                                        |       |                    |             |            |      |
|--------------------|------------------------------|---------------|--------------------------------------------------------|-------|--------------------|-------------|------------|------|
| O Hydrological Re  | gion O Admin Boundary        |               |                                                        |       |                    |             |            |      |
| Division           |                              | District      |                                                        | Rive  | r List             |             |            |      |
| Barishal           |                              | ▼ Barguna     | v                                                      | ×     | Amtali (SW-173)    | × Andarman  | ick (SW-4) |      |
|                    |                              |               |                                                        |       | All Rivers         |             |            |      |
| View River Details | (Based on data availability) |               |                                                        | 1     | Amtali (SW-173)    |             |            |      |
| View River Detail  | (Basad on data fields)       |               |                                                        | 1     | Andarmanick (SW-4  | )           |            |      |
|                    |                              |               |                                                        | /     | Arpangasia (Bargun | a) (SW-105) |            |      |
| River List         |                              |               |                                                        | 1     | Ayla (SW-241)      |             |            |      |
|                    |                              |               |                                                        |       | Poloowor (CW ED)   |             |            |      |
| Show 10 v entri    | es                           |               |                                                        |       |                    | Search:     |            |      |
| SN 🌲               | River Name                   |               | River Type                                             | ∲ Pla | nform              |             | Action     | \$   |
|                    |                              |               | A (In dimension): Small                                |       |                    |             |            |      |
| 1                  | Amtali                       | SW-173        | B (In seasonality): Perennial<br>C (Transboundary): No | Me    | andering           |             | EN BN      | Full |
|                    |                              |               | A (In dimension): Medium                               |       |                    |             |            |      |
| 2                  | Andarmanick                  | SW-4          | B (In seasonality): Perennial<br>C (Transboundary): No | Me    | andering           |             | EN BN      | Full |
|                    |                              |               |                                                        |       |                    |             |            |      |

Figure 4.1: Add/Update Inspection Information

#### 2.1 Steps of Searching and selection of rivers

To <u>search and view</u> the river list or individual details, *click* on the Hydrological Region, then *select* a Region. A list of rivers will be loaded to the River list.

Then *select* one or more or all rivers from river list of the selected region (Figure 4.2).

#### 2.2 Searching Results or Selected Rivers Information Report

#### 2.2.1 Searching Results

A data table will load below as search result with selected River list information. In every row there are two buttons at the right side (Figure 4.3).

- (a) Edit Button
- (b) View Button

|              | Banglade                      | esh River Information Mar        | nagement System (BF | RIMS)                                                                                                    |            |                        |                       |                                      |                  |    |
|--------------|-------------------------------|----------------------------------|---------------------|----------------------------------------------------------------------------------------------------|------------|------------------------|-----------------------|--------------------------------------|------------------|----|
|              | <b>W</b>                      |                                  |                     | Dashboard                                                                                                    | Map Viewer | River Profile          | Hydrograph 🗸          | Others 🗸                             | Access Control 🗸 |    |
|              | List of Rivers                |                                  |                     |                                                                                                    |            |                        |                       |                                      |                  |    |
|              | O Hydrological Re             | egion O Admin Boundary           |                     |                                                                                                    |            |                        |                       |                                      |                  |    |
| Hydrological | Hydrological Region           |                                  | River List          |                                                                                                    |            |                        |                       |                                      |                  |    |
| Region       | Eastern-Hills                 |                                  | × Bakkhali (EH-9)   | × Bara Bilai (EH-17) 🛛 🚽                                                                                                    |            | æ                      |                       |                                      |                  |    |
|              | View River Detail             | (Based on data availability)     |                     |                                                                                                    | Select     | one or m               | ore or all            | rivers                               |                  |    |
|              | View River Detail             | (Based on data availability)     |                     |                                                                                                    |            |                        |                       |                                      |                  |    |
|              | View River Detail             | ls (Full) (Basad on data fields) |                     |                                                                                                    |            |                        |                       |                                      |                  |    |
|              |                               |                                  |                     |                                                                                                    |            |                        |                       |                                      |                  |    |
|              |                               |                                  |                     |                                                                                                    |            |                        |                       |                                      |                  |    |
|              | River List                    |                                  |                     |                                                                                                    |            |                        | Add New               | River S                              | how All Rivers   |    |
|              | River List     Show 10 → entr | ies                              |                     |                                                                                                    |            |                        | Add New<br>Se         | v River Si<br>arch:                  | how All Rivers   |    |
|              | River List                    | ies<br>River Name                | River Id 🚖          | River Type                                                                                                    | ≜ F        | lanform                | Add New<br>Se         | River S<br>arch:<br>ction Et         | how All Rivers   | Fu |
|              | BRiver List                   | River Name                       | River Id 🔶<br>EH-9  | River Type<br>A (In dimension): Small<br>B (In seasonality): Seasona<br>C (Transboundary): No                                                                                    | F<br>I N   | Planform<br>Aeandering | Add New<br>Se<br>Edit | r River     Simple       arch:       | nglish           | Fu |
|              | BRiver List                   | River Name                       | River Id            | River Type<br>A (In dimension): Small<br>B (In seasonality): Seasona<br>C (Transboundary): No<br>A (In dimension): Small<br>B (In seasonality): Seasona<br>C (Transboundary): No | ¢ F        | Neandering             | Add New<br>Se<br>Edit | River S<br>arch:<br>ction Er<br>C EN | how All Rivers   | Fu |

Figure 4.2: Searching and selection of rivers

#### (a) Edit Button

To edit/update river information click on the edit button. A new page will open with the river information in 6 tabs (Figure 4.4).

| Bangladesh F                                                                                                    | River Information I                                                                                                    | Management Sys                                                                                            | stem (BRIMS)                                  | Dashboard         | Map Viewer             | River Profile     | Hydrograph 🗸     | Others 🗸               | Access Contr |
|----------------------------------------------------------------------------------------------------|----------------------------------------------------------------------------------------------------|----------------------------------------------------------------------------------------------------|-----------------------------------------------|-------------------|------------------------|-------------------|------------------|------------------------|--------------|
| ate River Informat<br>a / List of Rivers / Upd<br>ck to List                                                    | ion<br>ate River Information                                                                                                    | ck Here                                                                                                   |                                               |                   |                        |                   |                  |                        |              |
| General Description                                                                                             | Hydrological Information                                                                                                    | Morphological Infora                                                                                      | mtion Water Uses                              | Ecologic          | al Inforamtion         | Structural Inf    | oramtion M       |                        | 5 Tabs       |
|                                                                                                    |                                                                                                    |                                                                                                    | General Info                                  | ormation          |                        |                   |                  |                        |              |
| ***NOTE: Press Ctrl+M t                                                                                         | o switch to <u>English</u> in the Ban                                                                                                    | gla textboxes. Hit Space, f                                                                               | nter or Tab to translitera                    | te.               |                        |                   |                  |                        |              |
| Zone ★                                                                                                    | River Name (Benga                                                                                                    | i) ★                                                                                                    |                                               |                   | River Name (Er         | nglish) ★         |                  |                        |              |
| Eastern-Hills                                                                                                   | < বাকখালী                                                                                                    |                                                                                                    |                                               |                   | Bakkhali               |                   |                  |                        |              |
| River Id (Code) ★                                                                                               | River Local Name (I                                                                                                    | Gengali)                                                                                                  |                                               |                   | River Local Na         | me (English)      |                  |                        |              |
| Description (Maximum 33                                                                                         | ***NOTE: Type Bangla U<br>80/4000 Bangla Characters)                                                                                     | nicode                                                                                                    |                                               | Description (Ma   | uximum <b>0/4000 E</b> | nglish Characters | )                |                        |              |
| বাকখালী বাংলাদেশের<br>জেলার নাইক্ষ্যংছড়ি উ<br>কস্কবাজার জেলার সদ<br>চ্যানেলে পতিত হয়েছে<br>কক্সবাজার পৌরসভা এ | পূর্ব-পাহাড়ী অঞ্চলের একটি<br>উপডেলার দোছড়ি ইউনিয়নে<br>রে উপডেলার খুরুশকুল ইউ<br>হ। বামহাতির ছড়া রামু উপডে<br>গ্রই নদীর তীরে অবস্থিত। | অভ্যন্তরীণ নদী। নদীটি<br>র পাহাড়ী এলাকা হতে উ<br>নয়ন দিয়ে প্রবাহিত হয়ে<br>দ্গলায় এই নদীর সাথে মির্দি | ান্দরবান<br>২পন্ন হয়ে<br>মহেশখালী<br>াত হয়। |                   |                        |                   |                  |                        | /            |
| ***NOTE: Type <u>Bangla</u> Unicode                                                                             |                                                                                                    |                                                                                                    |                                               |                   |                        |                   |                  |                        |              |
| Transboundary (Yes/No)                                                                                          | ۲۲ ×                                                                                                    | ansboundary JRC (Yes/No                                                                                   | )*                                            | River Type (In Di | imension)              |                   | River Type (In S | easonality)<br>নাত্রনা |              |
| NU                                                                                                    | <b>`</b>                                                                                                    |                                                                                                    | ~                                             | ରମାଶା (ଏଥାଏ)      | 1                      | ×                 | Seasonal (L      | ચા⊴ૂચા)                | ~            |
| Planform                                                                                                    |                                                                                                    | State of Ri                                                                                               | /er                                           |                   |                        | Length (2023)     |                  | Length (2011           | 1)           |
| Meandering                                                                                                    |                                                                                                    | <ul> <li>Equilibri</li> </ul>                                                                             | ium (স্থিতাবস্থা)                             |                   | ~                      | 81.00             |                  |                        |              |

## (b) View(EN version)

Figure 4.4: Edit Data

To view the selected river information click on the View button from the data table. A new page will open with the river information in **view mode** (Figure 4.5)

| Banglades                                                  | sh River Informa     | tio | on Manag       | ement System                          | (BRIMS)         |           |           |           |           |              |          |        |
|------------------------------------------------------------|----------------------|-----|----------------|---------------------------------------|-----------------|-----------|-----------|-----------|-----------|--------------|----------|--------|
| 2                                                          |                      |     |                |                                       |                 | Dashboard | Map Vie   | wer River | Profile   | Hydrograph 🗸 | Others 🗸 | Access |
| er Profile<br>e / List of Rivers /                         | River Information    |     |                |                                       |                 |           |           |           |           |              |          |        |
| Back to List Print Select Option                           |                      |     |                |                                       |                 |           |           |           |           |              |          |        |
| River Name: Abua (Nandia Gang)     Id No.: NE-2            |                      |     |                |                                       |                 |           |           |           |           |              |          |        |
| 1. General Information                                     |                      |     |                |                                       |                 |           |           |           |           |              |          |        |
| 1.1 Des                                                    | cription             |     |                |                                       |                 |           |           |           |           |              |          |        |
| 1.2 Rive                                                   | er Type              |     | In terms of di | mension: Small<br>asonality: Seasonal |                 |           |           |           |           |              |          |        |
| 1.3 Pla                                                    | ıform                | ÷   | Meandering     |                                       |                 |           |           |           |           |              |          |        |
| 1.4 River Sou                                              | rce/Entrance/Outfa   | all |                |                                       |                 |           |           |           |           |              |          |        |
| River/Lowland/Mountain/Sea Mauza Union                     |                      |     |                |                                       |                 | Upazila   |           | District  | Division  | Latitude     | Longitu  | ıde    |
| Source/Entry Point Jadukata River Uttar Daulatpur Fatehpur |                      |     |                | Fatehpur                              | Bishwambh       | arpur     | Sunamganj | Sylhet    | 25.065138 | 91.2691      | 35       |        |
| Dutfall                                                    | Baulai (Balua) River |     |                | Paindab                               | Dakkhin Sreepur | Tahirpur  |           | Sunamganj | Sylhet    | 25.04122753  | 91.1338  | 8982   |
| 1.5 Len                                                    | gth                  |     | 22 km          |                                       |                 |           |           |           |           |              |          |        |
| 1.6 Wid                                                    | lth                  | :   | Max: 120 n     | n                                     | Avg: 8          | 0 m       |           |           | Min: 45   | m            |          |        |

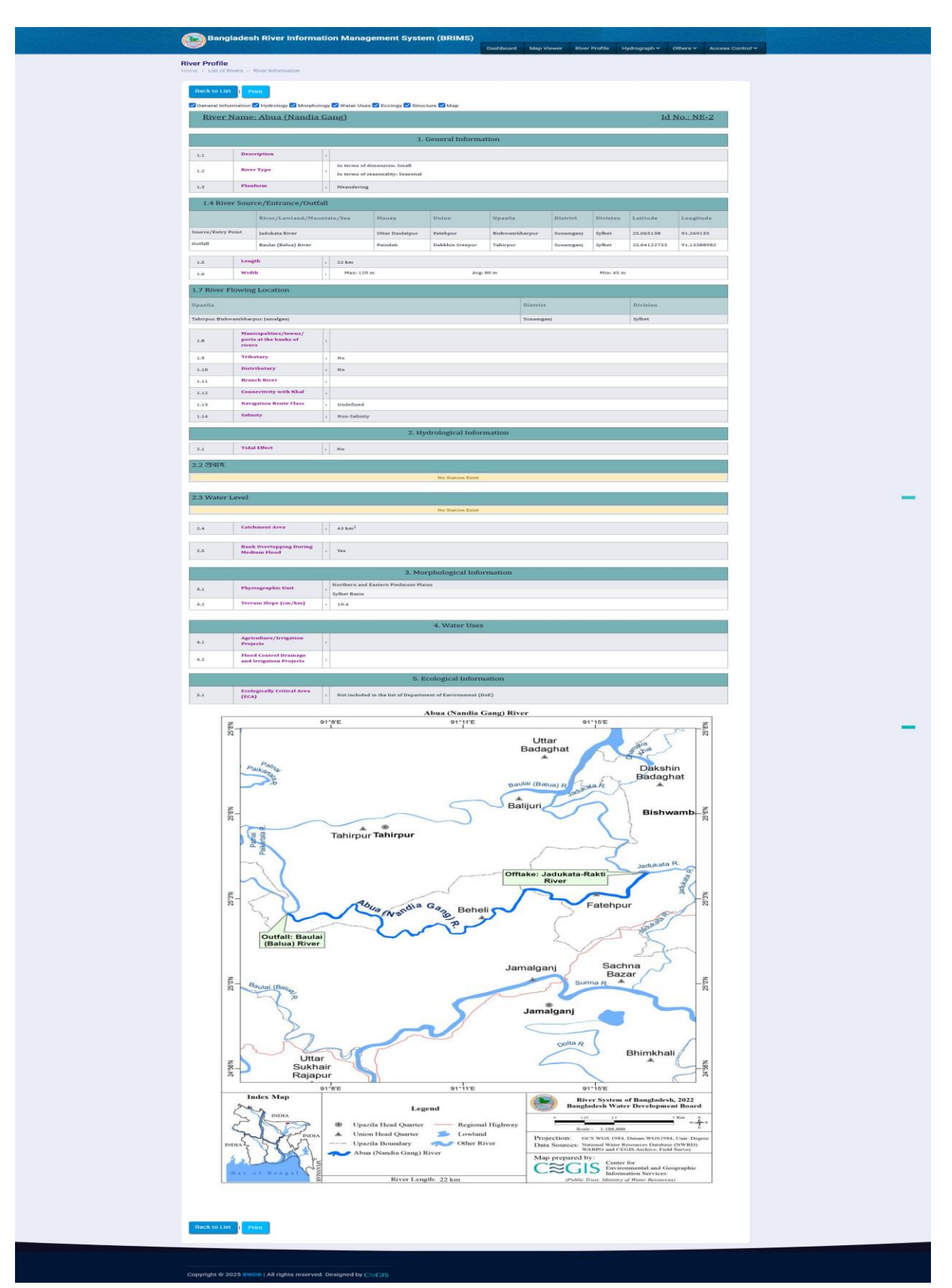

Figure 4.5: View Data

#### 2.2.2 Selected Rivers Information Report

Now, If the user click on the **View Selected River Details** button a new page will load with selected river information as a printable report (Figure 4.6). This report will contain all the selected rivers information one after the another (Figure 4.6).

| Ban                           | ngladesh River Inf                 | ormatio    | on Manager                            | ment Syste                         | em (BRIMS)     |           |            |               |              |           |                  |
|-------------------------------|------------------------------------|------------|---------------------------------------|------------------------------------|----------------|-----------|------------|---------------|--------------|-----------|------------------|
| <b>V</b>                      |                                    |            |                                       |                                    |                | Dashboard | Map Viewer | River Profile | Hydrograph 🗸 | Others 🗸  | Access Control 🗸 |
| River Profil<br>Home / List o | e<br>of Rivers / River Information | 1          |                                       |                                    |                |           |            |               |              |           |                  |
| Back to L                     | ist Print                          | Print      | Button                                |                                    |                |           |            |               |              |           |                  |
| General Ir                    | nformation 🗹 Hydrology 🗹 I         | Morphology | 🗹 Water Uses 🗹                        | Ecology 🗹 Struc                    | cture 🗹 Map    |           |            |               |              |           |                  |
| Rive                          | r Name: Abua (Na                   | ndia Ga    | ang)                                  |                                    |                |           |            |               | Ī            | d No.: NE | <u>3-2</u>       |
|                               |                                    |            |                                       | 1.                                 | General Inforr | nation    |            |               |              |           |                  |
| 1.1                           | Description                        | 1          | 0                                     |                                    |                |           |            |               |              |           |                  |
| 1.2                           | River Type                         | :          | In terms of dime<br>In terms of sease | ension: Small<br>onality: Seasonal |                |           |            |               |              |           |                  |
| 1.3                           | Planform                           | :          | Meandering                            |                                    |                |           |            |               |              |           |                  |

#### Figure 4.6: River Information

Then click on the Print button to print the report (Figure 4.7).

| Automatication     Definition       2. Server server     1     Save to PDF       2. Save to PDF     Definition       2. Save to PDF     Definition       2                                                                                                    |                              |                                       |                         |                                                                                                    |                                                                                                    |                                                                                                    |                                                                                                    |                                                                                                    |
|----------------------------------------------------------------------------------------------------|------------------------------|---------------------------------------|-------------------------|----------------------------------------------------------------------------------------------------|----------------------------------------------------------------------------------------------------|----------------------------------------------------------------------------------------------------|----------------------------------------------------------------------------------------------------|----------------------------------------------------------------------------------------------------|
| Life Units     Life Set 50.002       2 mide uport     Image and uport       2 mide uport     Image and uport       2                                                                                                    |                              | 6                                     |                         |                                                                                                    |                                                                                                    |                                                                                                    |                                                                                                    |                                                                                                    |
| >>>>>>>>>>>>>>>>>>>>>>>>>>>>>>                                                                                                    | নদীর স                       | াম: আখিরা মাচ্চা                      |                         |                                                                                                    |                                                                                                    |                                                                                                    | 2                                                                                                    | <u>াইডি নং: NW-1</u>                                                                                                    |
|                                                                                                    | ১ সাধার                      | গ ভখ্যাৰলি                            |                         |                                                                                                    |                                                                                                    |                                                                                                    |                                                                                                    |                                                                                                    |
| 1       प्रमान (स)       प्रमान (स)       प्रमान (स)       Fages         2.1       प्रमान (स)       1       प्रमान (स)       I       III         2.1       प्रमान (स)       1       प्रमान (स)       III       III         2.1       प्रमान (स)       1       प्रमान (स)       III       III         2.1       प्रमान (स)       1       प्रमान (स)       III       III         2.1       प्रमान (स)       III       III       IIII       IIII         2.1       प्रमान (स)       IIII       IIIIIIIIIIIIIIIIIIIIIIIIIIIIIIIIIIII                                                                                                    | 22                           | ৰণনা                                  | -                       | আখিরা-মান্চা বাংলা<br>মিঠাণুকুর উণজেলা<br>পীরগঞ্জ পৌরসভাবে<br>(ওয়ার্ড নং-৩) করবে<br>সোনামতি এই নদীর<br>মারিক্ষ মহারায় ক | দশের উত্তর-পশি<br>খোড়াগাছ ইউনি<br>অতিক্রম করে দি<br>য়া (নীলফামারী)<br>কটি উপনদী। মৌ<br>য়ায়। কর্ম নৌজা | টমাঞ্চলের একা<br>মনের টোন্দ ভূবন<br>ইনাজপুর জেলার<br>নদীতে পঠিত হযে<br>াসুমী নদীটি মার্চ ম<br>ম রদীর চাক্ষর ট | ট অভ্যস্তরীণ নদী। ন<br>বিল থেকে উৎপন্তি হা<br>যেড়োঘাট উপজেলার<br>হাছে। ভার্টিকে নদীটি য<br>হাসের দিকে প্রায়ই গুকি<br>ফলসিয় প্রারি প্রায়কৈ | দীটি রংপুর জেলার<br>হছে। নদীটি গতিপথে<br>যোড়াঘাট পৌরসভায়<br>চেচা নামেও পরিচিত।<br>যে যায়। শুরু নৌসুমে<br>হয়। এই ক্রমিসুমে |
| 1.4       ••••••••••••••••••••••••••••••••••••                                                                                                    |                              |                                       |                         | চলাচল নেই।                                                                                                    |                                                                                                    |                                                                                                    |                                                                                                    | and the the                                                                                                    |
| 10       10       10       10       Color mode         1.0       10       10       Color       Color         2.0       20       10       10       10       Color       Color         2.0       20       10       10       10       10       Color       Color         2.0       20       10       10       10       10       10       10       10       10       10       10       10       10       10       10       10       10       10       10       10       10       10       10       10       10       10       10       10       10       10       10       10       10       10       10       10       10       10       10       10       10       10       10       10       10       10       10       10       10       10       10       10       10       10       10       10       10       10       10       10       10       10       10       10       10       10       10       10       10       10       10       10       10       10       10       10       10       10       10       10       1                                                                                                    | 3.2                          | নদীর প্রকার                           | -                       | আকারের ডিস্টিজে: মে<br>প্রবাহের ডিস্টিজে: মৌ                                                                              | ট<br>মৌ                                                                                                   |                                                                                                    |                                                                                                    |                                                                                                    |
| 3.4       भीव वीवय प्रयाव       1       Color         3.4       भीव वीवय प्रयाव       1       Fever settings         3.4       भीव वीवय प्रयाव       प्रयाव       1         उठ्ठा वीव वीवय प्रयाव       प्रयाव       1       Variation         3.6       भीव वीवय वीवय       1       Variation       Fever settings         3.6       भीव वीवय वीवय       1       Variation       Variation       Variation         3.6       भीव वीवय वीवय       1       Variation       Variation                                                                                                    | 2.0                          | গ্লানকর্ম                             | -                       | সর্পিলাকার                                                                                                    |                                                                                                    |                                                                                                    |                                                                                                    |                                                                                                    |
| 2.4 中間 65/57(2)/2017年11/10111       100011       100011       100011       100011       100011       Fever settings         50 1011/2017       100011       100011       100011       100011       100011       Fever settings         50 1011/2011       1100111       1000111       1000111       1000111       1000111       1000111       1000111       1000111       1000111       1000111       1000111       1000111       1000111       1000111       1000111       1000111       1000111       1000111       1000111       1000111       1000111       1000111       1000111       1000111       1000111       1000111       1000111       1000111       1000111       1000111       1000111       1000111       1000111       1000111       1000111       1000111       1000111       1000111       1000111       1000111       1000111       1000111       1000111       1000111       1000111       1000111       1000111       1000111       1000111       1000111       1000111       1000111       1000111       1000111       1000111       1000111       1000111       1000111       1000111       1000111       1000111       1000111       1000111       1000111       1000111       1000111       1000111       1000111       1000111       1000111                                                                                                    | 3.8                          | নদীর বর্তমান অবস্থা                   |                         | স্থিতাবন্ধা                                                                                                    |                                                                                                    |                                                                                                    |                                                                                                    |                                                                                                    |
| असी, विकाल (दिया)         घेषियम के प्रदायम (दसम विकास)         प्रसार प्रदायम (दसम विकास)         प्रसार प्रदायम (दसम विकास)         Paper size           उत्तरपत विकास (दसम विकास)         प्रसार प्रदायम (दसम विकास)         Use's' (abse)         Use's' (abse)         Paper size         Ad         Ad           1         Scale         If to get (Abse)         If to get (Abse)         If to get (Abse)         If to get (Abse)         If to get (Abse)         Ad         Ad         If to get (Abse)         Ad         If to get (Abse)         Ad         If to get (Abse)         If to get (Abse)         Ad         If to get (Abse)         Ad         If to get (Abse)         If to get (Abse)         Ad         If to get (Abse)         Ad         If to get (Abse)         If to get (Abse)         If to g                                                                                                    | ১৫ নদী                       | । উৎসমূখ/প্লবেশস্থল/পদি               | তিতমুখ                  |                                                                                                    |                                                                                                    |                                                                                                    |                                                                                                    |                                                                                                    |
| উচ্বায়<br>বাবৰদ্দে<br>जीववपुर<br>चंडी<br>प्रविषयुद्ध<br>चंडी<br>प्रविषयुद्ध<br>चंडी<br>प्रविषयुद्ध<br>चंडी<br>प्रविषयुद्ध<br>चंडी<br>प्रविषय<br>चंडी<br>प्रविषय<br>चंडी<br>प्रवे<br>प्रवे<br>प्<br>प्रवे<br>प्<br>प्रवे<br>प्रवे<br>प्रवे<br>प्<br>प्रवे<br>प्<br>प्रवे<br>प्<br>प्<br>प्रवे<br>प्<br>प्रवे<br>प्<br>प्रवे<br>प्<br>प्रवे<br>प्<br>प्<br>प्रवे<br>प्<br>प्रवे<br>प्<br>प्<br>प्<br>प्<br>प्रवे<br>प्<br>प्<br>प्रवे<br>प्<br>प्<br>प्<br>प्<br>प्<br>प्<br>प्<br>प्<br>प्<br>प्<br>प्<br>प्<br>प् |                              | নদী/নিম্নাঞ্চল মৌ<br>/পায়ড/সমুদ্র    | गण्स                    | ইউনিয়ন উ                                                                                                    | জেলা জেল                                                                                                  | ৰ বিভাগ                                                                                                    | অক্সংশ                                                                                                    | স্তাযিমা <del>ংশ</del>                                                                                                    |
| - ग्रिनेप्रमुख         - ग्रिनेप्रमुख         - ग्र्         - ग्रिनेप्रमुख         - ग्रिनेप्रमुख                                                                                                    | উৎসম্<br>প্রবেশ              | ধ/ চৌদ্দ ভূবন বিল<br>হল f             | বাতাসন<br>মির্জ্যপুর    | খোড়াগাছ 1                                                                                                    | ঠাপুরুর ব                                                                                                 | দপুর রং                                                                                                    | পুর ২৫-৩৯,৩,৭২                                                                                                    | 66'06.<br>p.9.20.                                                                                                    |
| xe         (wth)         Scale         Scale           3.6         Drd         (wth)         (wth)         Scale         Fit to page with           x.x. striftle offerts arrors         memory         fit arrow         fit         Scale         Did           when the soft         (wth)         fit arrow         fit arrow         fit         Scale         Did           x.x. striftle offerts arrow         (wth)         (wth)         fit arrow         fit         Pages per sheet         1           statistic arrow         (wth)         (wth)         array         array         array         array         fit         Margins           statistic arrow         (wth)         (wth)         (wth)         fit         fit                                                                                                    | পতিত                         | রুষ করজেয়া স<br>(নীলফামারী) পুন      | সাহেবগঞ্জ<br>বিনয়াপাড় | ওয়ার্ড নং ০৩<br>র                                                                                                    | যাড়াঘাট শিব                                                                                              | নাজাণুর রং                                                                                                    | ≠β.%%.<br>Ja ≠6.29.                                                                                                    | P.9.76.59'48.                                                                                                    |
| La unitation of transmit         Comm         Ream           window of transmit         Comm         Ream           window of transmit         Notation         Notation           window of transmit         Notation         Notation           Notation         Ream of transmit         Notation           Notation         Ream of transmit         Notation           Notation         Ream of transmit         Notation           Notation         Instrument         Notation           Notation         Instrument         Notation           Notation         Instrument         Notation           Notation         Instrument         Notation           Notation         Instrument         Notation           Notation         Instrument         Notation           Notation         Instrument         Notation           Notation         Instrument         Notation           Notation         Instrument         Notation           Notation         Instrument         Notation           Notation         Instrument         Instrument           Notation         Instrument         Instrument           Notation         Instrument         Instrument           <                                                                                                    | 5.0<br>5.9                   | দৈর্ঘা<br>গ্রহ                        | 1                       | ৮৮ কি.মি.<br>সর্যোচ্চ: ৩৫ মি.                                                                                             | গড়: ২৬ বি                                                                                                | ù.                                                                                                    | সৰশিল্প: ১১ মি.                                                                                                    |                                                                                                    |
| Image: Continue         Image: Continue         Pages per sheet           Image: Continue         Pressing         Rings           Image: Continue         Pressing         Rings           Image: Continue         Rings         Rings           Image: Continue         Rings         Rings           Image: Continue         Rings         Rings           Image: Continue         Rings         Rings           Image: Continue         Rings         Rings           Image: Continue         Rings         Rings           Image: Continue         Rings         Rings           Image: Continue         Rings         Rings           Image: Continue         Rings         Rings           Image: Continue         Rings         Rings                                                                                                    | <u>२.७</u> -२३व।<br>समाप्रस  | হত সাতেশাথ এলাক।<br>।                 |                         |                                                                                                    | (1997)                                                                                                    |                                                                                                    | বিন্দা                                                                                                    | ,                                                                                                    |
| एणवालाई         गिणवालपुत         गांपुत         गांपुत         गा                                                                                                    | পলাশনা                       | উ, সামুলাপুর                          |                         |                                                                                                    | গাইনার                                                                                                    | FT                                                                                                    | য়ংগুন                                                                                                    | I                                                                                                    |
| मिकेप्रदुध स्वराज         मागुव         मागुव <td>যোড়ামা</td> <td>3</td> <td></td> <td></td> <td>দিনাজ</td> <td>শ্যর</td> <td>जर गुड</td> <td>1</td>                                                                                                    | যোড়ামা                      | 3                                     |                         |                                                                                                    | দিনাজ                                                                                                    | শ্যর                                                                                                    | जर गुड                                                                                                    | 1                                                                                                    |
| La         effe Borene/Re         1         Crasses/resp. (Pers)         1         Crasses/resp. (Pers)         1         Custom (Inches)           3.30         Brendin         1         wit         0.70         0         0.60           3.30         Rogits word         1         wit         0.70         0         0.60           3.30         Rogits word         1         wit         0.60         0         0.60         0         0.60         0         0.60         0         0.60         0         0.60         0         0.60         0         0.60         0         0.60         0         0.60         0         0.60         0         0.60         0         0.60         0         0.60         0         0.60         0         0.60         0         0.60         0         0.60         0         0.60         0         0.60         0         0.60         0         0.60         0         0.60         0         0         0.60         0         0         0         0         0         0         0         0         0         0         0         0         0         0         0         0         0         0         0         0                                                                                                             | মিঠাপুরু                     | র, পীরসঞ্জ                            |                         |                                                                                                    | নংপুর                                                                                                    |                                                                                                    | রংপুর                                                                                                    | r                                                                                                    |
| 224         जभवती         1         भव           235         जभवती         1         भव           236         महाहमधान मी         1         1           236         महाहमधान मी         1         0.60         0.60           236         महाहमधान मी         1         0.60         0.60           236         महाहमधान मी         1         0.60         0.60           236         महाहमधान मी         1         0.60         0.60           236         महाहमधान मी         1         0.60         0.60           236         महाहमधान मी         1         0.60         0.60           236         महाहमधान मी         1         0.60         0.60           236         महाहमधान मी         1         0.60         0.60                                                                                                    | 5.k                          | নদীর তীরে অবস্থিত<br>পৌরসভা/শহর/বন্দর | 1                       | যোড়াঘাট পৌরসন্তা,                                                                                                    | াঠাপুরুর, পীরগঞ্জ                                                                                         | ও ধাপেরছাট                                                                                                    |                                                                                                    |                                                                                                    |
| 23.5     मचलमी     :     सर     U.70     U.00       33.8     आवड्रमावासी     :     भा     Top     E       23.9     अवड्रमावासी     :     गा     0.60     0     0.60       3.8     अवराज्यता     :     भा     Left     Left                                                                                                    | 2.20                         | উপনদী                                 | :                       | मारे                                                                                                    |                                                                                                    |                                                                                                    |                                                                                                    |                                                                                                    |
| 3.24         पण्डलापवनी         i         वा         Top           3.24         मरहुकप्रज         i         0.60         0         0.60         0         0.60         0         0.60         0         0.60         0         0.60         0         0.60         0         0.60         0         0.60         0         0.60         0         0         0.60         0         0         0.60         0         0         0         0         0         0         0         0         0         0         0         0         0         0         0         0         0         0         0         0         0         0         0         0         0         0         0         0         0         0         0         0         0         0         0         0         0         0         0         0         0         0         0         0         0         0         0         0         0         0         0         0         0         0         0         0         0         0         0         0         0         0         0         0         0         0         0         0         0         0 </td <td>2.22</td> <td>শাখানদী</td> <td></td> <td>নাই</td> <td></td> <td></td> <td></td> <td></td>                                                                                                    | 2.22                         | শাখানদী                               |                         | নাই                                                                                                    |                                                                                                    |                                                                                                    |                                                                                                    |                                                                                                    |
| 135*         मरहक मण         i           135         विनेपरंड दानी         i           135         विनेपरंड दानी         i           135         विनेपरंड दानी         i           135         विनेपरंड दानी         i           135         विनेपरंड दानी         i           135         विनेपरंड दानी         i           135         विनेपरंड दानी         i           135         विनेपरंड दानी         i                                                                                                    |                              | আন্ত:শাখা নদী                         |                         | নাই                                                                                                    |                                                                                                    |                                                                                                    |                                                                                                    |                                                                                                    |
| 358         विश्वप्रधादल्प         । वर्ष           558         विश्वप्रधादलप         .           558         विश्वप्रधादलप         .           558         विश्वप्रधादलप         .           558         विश्वप्रधादलप         .                                                                                                    | 2.52                         | সংযয় খাল                             | -                       |                                                                                                    |                                                                                                    |                                                                                                    |                                                                                                    |                                                                                                    |
| <u>) २२</u> व्यवसङ्ख्या : भ्या<br>                                                                                                    | 2.20<br>2.22                 |                                       |                         |                                                                                                    |                                                                                                    |                                                                                                    |                                                                                                    |                                                                                                    |
|                                                                                                    | 278<br>276<br>275            | নৌপথের শ্রেণী                         | 1                       | নাই                                                                                                    |                                                                                                    |                                                                                                    |                                                                                                    |                                                                                                    |
|                                                                                                    | 5.55<br>5.50<br>5.58<br>5.52 | নৌপথের শ্রেণী<br>লবশাক্ততা            | 1                       | নাই<br>নাই                                                                                                    |                                                                                                    |                                                                                                    |                                                                                                    |                                                                                                    |

Figure 4.7: Print River Information Report

# 3. Hydrograph

- Click on the **Hydrograph** tab.
- Here is two option Hydrograph and Hydrograph API
- Enter the required inputs:
  - 1. **Parameter\***: Select the type of data you want to analyze.
  - 2. **River**\*: Choose the river for which you want to generate the graph.
  - 3. **Station**\*: Select the monitoring station.
  - 4. **Start-End\***: Specify the date range for the data.
- Click the **Graphical View** button to create the graph based on the input.
- Here also a Context Menu icon for download the graph.

|             |                         |   | Dashboard | Map Viewer | River Profile | Hydrograph 🗸 | Others 🗸 | L |
|-------------|-------------------------|---|-----------|------------|---------------|--------------|----------|---|
|             |                         |   |           |            |               |              |          |   |
| Hydrograph  |                         | ^ |           |            |               |              |          |   |
| Parameter*  | Discharge (Tidal)       |   |           |            |               |              |          |   |
| River*      | Arial Khan              | v |           |            |               |              |          |   |
| Station*    | Chowdhury Char (4A)     |   |           |            |               |              |          |   |
| Start-End * | 01/01/1980 - 30/12/1985 |   | Graphical |            |               |              |          |   |

|             |                                |                                        | Dashboard Map Viewo | er River Profile H | ydrograph 🗸 Others 🗸 | Login |          |
|-------------|--------------------------------|----------------------------------------|---------------------|--------------------|----------------------|-------|----------|
| Hydrograph  |                                | ^                                      |                     |                    |                      |       |          |
| Parameter*  | Discharge (Tidal)              | *                                      |                     |                    |                      |       |          |
| River*      | Arial Khan                     | *                                      |                     |                    |                      |       |          |
| Station*    | Chowdhury Char (4A)            | Ψ.                                     |                     |                    |                      |       |          |
| Start-End * | 01/01/1980 - 30/12/1985        |                                        |                     |                    |                      |       |          |
|             |                                | Graphical View                         |                     |                    |                      |       |          |
|             |                                | Discharge (Tid                         | al)                 |                    |                      |       | ontext m |
| 4k          |                                | 2.12.11.192 (.1.1                      |                     |                    |                      |       |          |
| Si Bk       |                                | 1                                      |                     |                    |                      |       |          |
| (e) (m3/    |                                | , i                                    |                     |                    | 1.                   |       |          |
| 2k          |                                | M                                      | 1                   | n                  | M                    |       |          |
| ing 1k      | AN                             |                                        |                     |                    | 1                    | -     |          |
| 0           |                                |                                        |                     |                    | ۱ نیس                | •     |          |
|             | Jul 1980 Jan 1981 Jul 1981 Jan | 1982 Jul 1982 Jan 1983<br>Date         | Jul 1983 Jan 1984   | Jul 1984 Jan 1985  | Jul 1985 Jan 19      | 186   |          |
|             |                                | <ul> <li>Chowdhury Char (4)</li> </ul> | (AI                 |                    |                      |       |          |
|             |                                |                                        |                     |                    |                      |       |          |

# 4. User Manual

To view the user manual *Click* on **User Manual** option from the Menu list at the left panel. The user manual will be open as a pdf file, so that user can read or download it anytime (Figure 5.1).

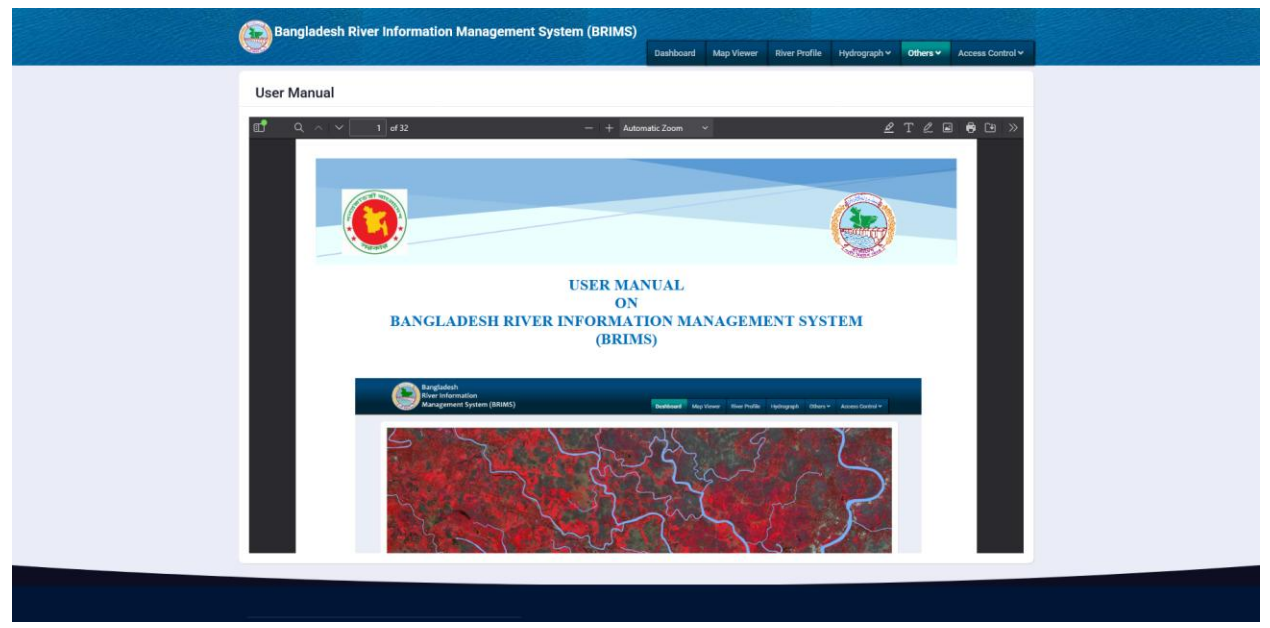

Figure 5.1: User Manual

# 5. Video Tutorial

A video tutorial has also been uploaded for users to easy uderstanding. To open the video *click* on the **Video Tutorial** option from the Menu list at the left panel (Figure 6.1).

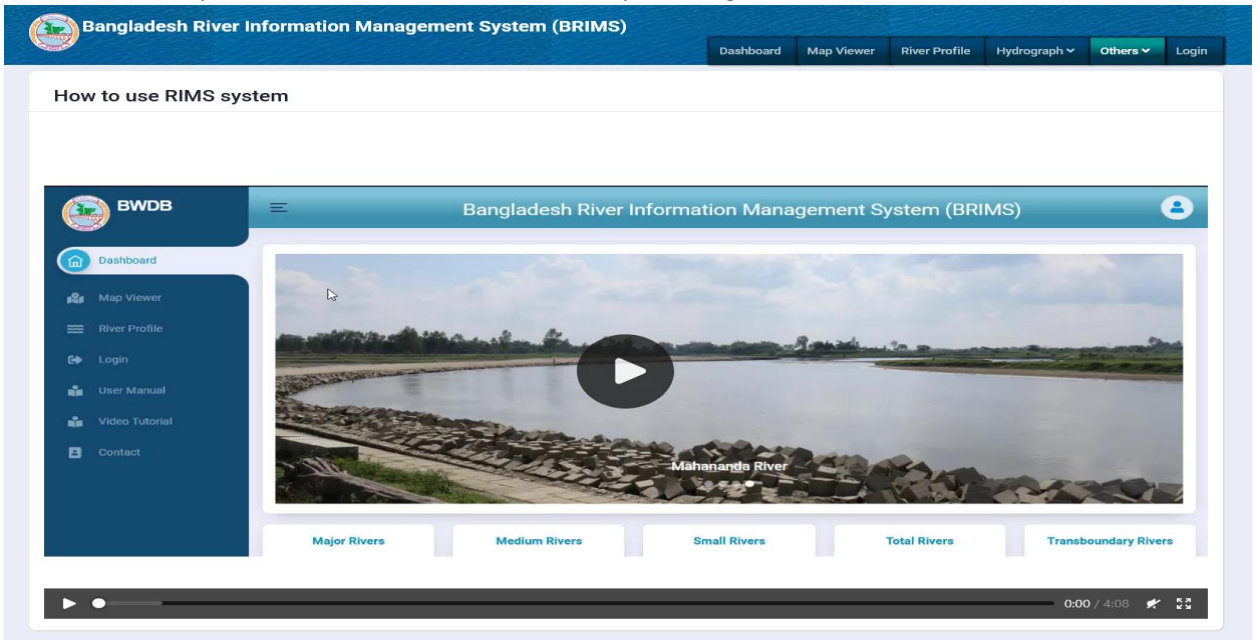

Figure 6.1: Video Tutorial

# 6. Access Controls

In this module, an Admin user can access any restricted options such as, deleting some records, any major changes, adding new users, manage users, replying feedbacks and so on. There are five major activities of an Administator. These are:

- a) User Registration
- b) Manage Users
- c) Change Password

#### 6.1 User Registration

The Administrator has the power to create new users whenever required. To open the page, *goto* the **Access Control** menu then *click* on **Register** (Figure 7.1).

| Bangladesh River Information Management System (BRIMS                    | S)        |            |               |              |          |                  |  |
|--------------------------------------------------------------------------|-----------|------------|---------------|--------------|----------|------------------|--|
| <b>V</b>                                                                 | Dashboard | Map Viewer | River Profile | Hydrograph 🛩 | Others ~ | Access Control ~ |  |
| Regis                                                                    | tration   |            |               |              |          |                  |  |
| * Select User Droup                                                      |           | •          | •             |              |          |                  |  |
| * Full name                                                              |           |            | 1             |              |          |                  |  |
| Email                                                                    |           | 2          | •             |              |          |                  |  |
| Phone no. e.g. 01686xxxxxx                                               |           | 0          | 2             |              |          |                  |  |
| Username                                                                 |           | 6          |               |              |          |                  |  |
| Password                                                                 |           | 6          |               |              |          |                  |  |
| Retype password                                                          |           |            |               |              |          |                  |  |
| Back to List                                                             |           | REGISTER   |               |              |          |                  |  |
|                                                                          |           |            |               |              |          |                  |  |
| Copyright © 2025 BWDB   All rights reserved. Designed by $C{\approx}GIS$ |           |            |               |              |          |                  |  |

Figure 7.1: User Registration

#### 6.2 Manage Users

Administrator can manage any registered users when required. *Select* an User ID from the drop down list. All information will be loaded automatically. Then *update* user **information** such as: changing user level, Designation, Contact Number, Activ Status etc (Figure 7.2).

|                                |                         | Bangladesh River In         | formation Manager         | ment System (BRI | MS)<br>Dashboard Map V | iewer River Profile F | łydrograph v Others v | Access Control ~ |           |       |
|--------------------------------|-------------------------|-----------------------------|---------------------------|------------------|------------------------|-----------------------|-----------------------|------------------|-----------|-------|
| Add User                       |                         |                             |                           | A                | II Users               |                       |                       |                  |           | Users |
| rch:                           |                         |                             |                           |                  |                        |                       |                       |                  |           |       |
| SI.                            | Full Name               | Usemame                     | User Group                | Ministry         | Implementing Agency    | Email                 | Phone No.             |                  |           |       |
| 1                              | A M Mustofa Sorwar      | supengmus                   | BWDB Official             | n/a              | n/a                    | supengmus@gmail.com   | 0100000000            | C Edit           | L- Delete |       |
| 2                              | Navid Azam              | nza                         | Data Entry Operator       | n/a              | n/a                    | nza@gmail.com         | 0171111111            | 🕼 Edit           | &- Delete |       |
| 3                              | Jakia Akter             | jaa                         | Data Entry Operator       | n/a              | n/a                    | jaa@gmail.com         | 0171111111            | 🕼 Edit           | 2- Delete |       |
| 4                              | Md. Rakibul Hasan       | ran                         | Data Entry Operator       | n/a              | n/a                    | ran@gmail.com         | 0171111111            | 🕼 Edit           | A- Delete |       |
| 5                              | Arif Ikramul Azim       | saarif                      | BWDB Official             | n/a              | n/a                    | saarif@gmail.com      | 0111111111            | 🕼 Edit           | A- Delete |       |
| 6                              | Muhammad Shahid Shikder | psik                        | BWDB Official             | n/a              | n/a                    | psik@gmail.com        |                       | ピ Edit           | &- Delete |       |
| 7                              | Troyee Ghosh            | tgh                         | Data Entry Operator       | n/a              | n/a                    | tgh@gmail.com         | 0171111111            | 🕑 Edit           | Ar Delete |       |
| 8                              | Erfanur-Bin-Alam        | eaf                         | Data Entry Operator       | n/a              | n/a                    | eaf@gmail.com         | 0171111111            | 🕑 Edit           | 2- Delete |       |
| 9                              | Mohammad Soeb           | oeb                         | Data Entry Operator       | n/a              | n/a                    | oeb@gmail.com         | 0171111111            | 🕑 Edit           | &- Delete |       |
| 10                             | Md Anisur Rahman        | arh                         | Data Entry Operator       | n/a              | n/a                    | arh@gmail.com         | 0111111111            | 🕼 Edit           | &- Delete |       |
| wing 1 to 10 of<br>vious 2Next | f total 15 Users        |                             |                           |                  |                        |                       |                       |                  |           |       |
|                                |                         |                             |                           |                  |                        |                       |                       |                  |           |       |
|                                |                         |                             |                           |                  |                        |                       |                       |                  |           |       |
|                                |                         |                             |                           |                  |                        |                       |                       |                  |           |       |
|                                | Copyrig                 | ht © 2025 BWDB   All rights | reserved. Designed by Car |                  |                        |                       |                       |                  |           |       |

Figure 7.2: Manage Users

#### 6.3 Change Password

| Bangladesh River Information Manageme                          | nt System (BRIMS)     |           |            |               |              |          |                  |  |
|----------------------------------------------------------------|-----------------------|-----------|------------|---------------|--------------|----------|------------------|--|
|                                                                |                       | Dashboard | Map Viewer | River Profile | Hydrograph 🗸 | Others ♥ | Access Control 🗸 |  |
|                                                                | Change Pa             | asswo     | rd         |               |              |          |                  |  |
|                                                                | *                     |           |            |               |              |          |                  |  |
|                                                                | * New Password        |           |            |               |              |          |                  |  |
|                                                                | * Retype new Password |           |            |               |              |          |                  |  |
|                                                                | Change Pa             | ssword    |            |               |              |          |                  |  |
|                                                                |                       |           |            |               |              |          |                  |  |
| Copyright © 2025 BWDB   All rights reserved. Designed by C≋GIS |                       |           |            |               |              |          |                  |  |
|                                                                |                       |           |            |               |              |          |                  |  |

--- Thank you ---